# Instrukcja obsługi Kreatora e-materiałów

Rozpoczęcie pracy z Kreatorem Przejście do Kreatora Lista projektów Tworzenie nowego e-materiału i ustawienia projektu Zakładki Kreatora Ustawienia Podstawowe informacje Spis treści Edycja Edycja i tworzenie treści Podstawy obsługi Kreatora Kreator wizualny i pseudokod Dodawanie komponentów Przestawianie komponentów Usuwanie komponentów Dodawanie multimediów Układy wyświetlania treści Embedowanie filmów Podpis pod e-zasobem Wskazywanie źródła wykorzystanego e-zasobu Cytat Definicja, pojęcie i słownik Dymki Baner Bloki pytań otwartych Bloki typu Lekcja Równania matematyczne i chemiczne Tworzenie ćwiczeń i elementów interaktywnych

Jednokrotny wybór

Wielokrotny wybór Jednokrotny lub wielokrotny wybór z ilustracją/ilustracjami Jednokrotny lub wielokrotny wybór z ilustracjami i audio Jednokrotny wybór - fragment kodu Uzupełnij tekst Wstaw w tekst Wskazywanie elementu tekstu Oznaczanie elementów tekstu Kolorowanie elementów tekstu Wstaw w równanie Wstawianie elementów na oś czasu Uzupełnij podpisy na ilustracji Wstaw tekst na ilustrację Wskaż na ilustracji Puzzle Kolorowanie mapy Uporządkuj elementy Grupuj elementy Uporządkuj ilustracje Połącz w pary Połącz w pary tekst z ilustracjami Połącz w pary tekst z audio Krzyżówka Krzyżówka z ilustracjami Zaznaczanie komórek tabeli Uzupełnianie komórek tabeli Przenoszenie elementów do komórek tabeli Wykres kołowy Wykres z osią Ustaw wysokość słupków na wykresie Tablica interaktywna Ilustracja interaktywna

Dziennik (pytanie otwarte)

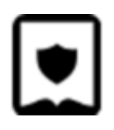

Dodatkowe komponenty

- Harmonia
- Szkicownik
- Interaktywny szkicownik
- Pokaz slajdów
- Oś czasu
- Dziennik z osią czasu
- Jednoręki bandyta
- Fiszki
- Wykreślanka
- Memo
- Gra decyzyjna
- Kreator krzyżówek
- Schemat gałąź
- Pionowa oś czasu
- Blockly
- Symulacja
- Mapa myśli
- Kreator map myśli
- Mapa interaktywna
- Tester kodu
- Mapa warstwowa
- Kreator memów
- Tworzenie ćwiczeń przez uczniów
- Testy i gry edukacyjne
- Kreator treści dla profesjonalistów
  - Wstawianie tabel
  - Wstawianie sekcji widocznych tylko dla nauczyciela
  - Wstawianie kolumn
  - Odnośniki do innych e-materiałów
    - Odnośniki w formie tekstu
    - Odnośniki w formie kafli
- Zwiększanie dostępności e-materiałów

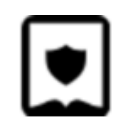

Teksty alternatywne ilustracji Alternatywne wersje plików wideo (np. język migowy) Opisy alternatywne ilustracji wewnątrz ćwiczeń interaktywnych Dodawanie alternatywnych ćwiczeń Kreator dla materiałów edukacji wczesnoszkolnej (Zgrzyciaki)

## Rozpoczęcie pracy z Kreatorem

### Przejście do Kreatora

Zintegrowana Platforma Edukacyjna umożliwia nauczycielom tworzenie własnych emateriałów przy pomocy Kreatora.

Po zalogowaniu na Zintegrowaną Platformę Edukacyjną przechodzimy do sekcji Moje w naszym katalogu. Następnie klikamy przycisk Przejdź do kreatora.

### Lista projektów

Pierwszym ekranem, który widzimy po przejściu do Kreatora, jest lista projektów. Jeżeli rozpoczęliśmy już pracę nad jakimiś e-materiałami, będą widoczne w tym miejscu pod postacią kafelków.

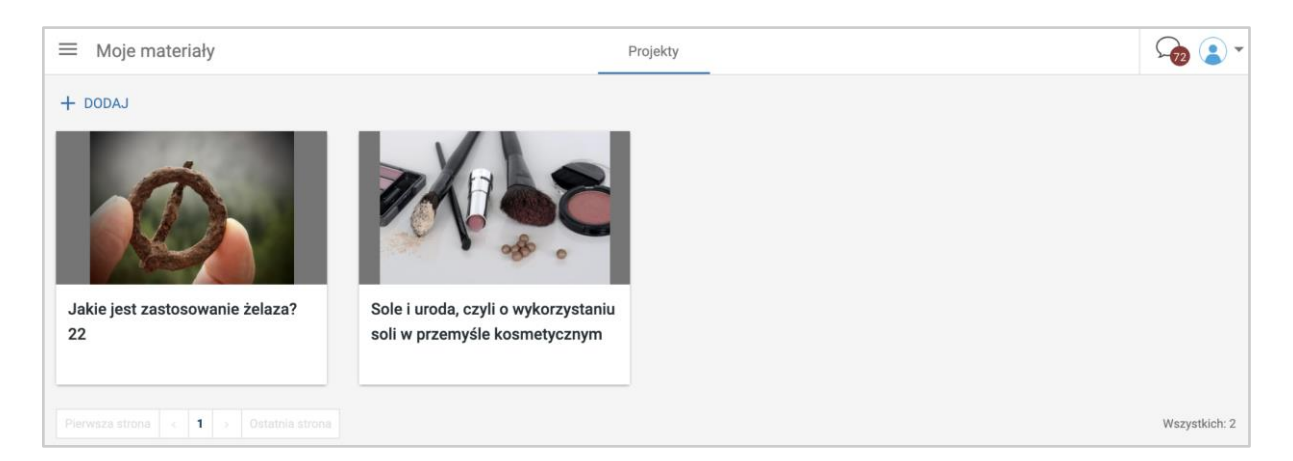

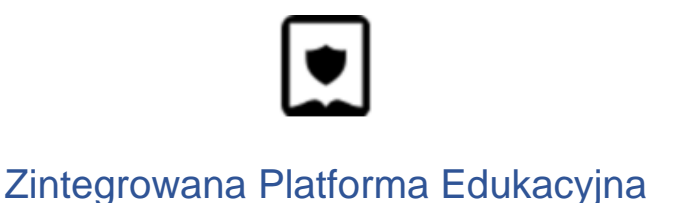

### Tworzenie nowego e-materiału i ustawienia projektu

1. Aby stworzyć nowy e-materiał, klikamy przycisk "Dodaj" na górze listy projektów.

| + DODAJ | Klikn |
|---------|-------|
|         |       |

- 2. W wyświetlonym oknie wprowadzamy informacje o e-materiale:
  - a. Nazwa tytuł materiału,
  - b. Typ jednostronicowy (bez spisu treści), wielostronicowy (ze spisem treści), Lekcja (zawierający predefiniowane komponenty) lub Kartkówka (zawierający listę kilku ćwiczeń interaktywnych).
- 3. Po utworzeniu publikacji zostajemy przeniesieni do ekranu ustawień. Tutaj wpisujemy opis e-materiału, dodajemy okładkę i wybieramy przedmiot nauczania.
- 4. Po wypełnieniu pól informacji ogólnych klikamy przycisk Zapisz zieloną dyskietkę, znajdującą się w prawym górnym rogu ekranu. Jesteśmy gotowi do edycji naszego emateriału. Szczegóły dotyczące edycji znajdują się w rozdziale "Edycja treści".

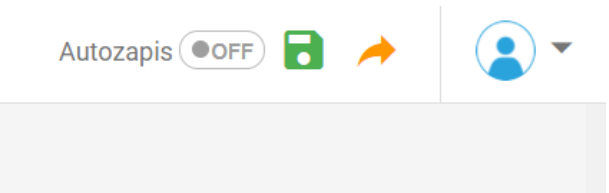

# Zakładki Kreatora

### Ustawienia

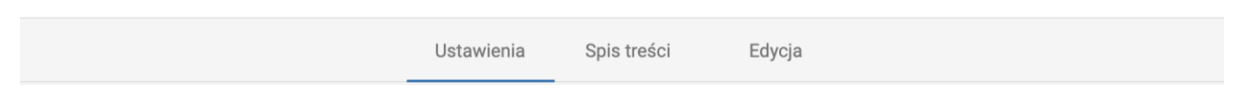

#### Podstawowe informacje

W formularzu podstawowych informacji uzupełniamy dane umożliwiające użytkownikom łatwe odnalezienie e-materiału w wyszukiwarce i katalogu portalu.

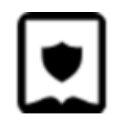

| <ul> <li>Podstawowe informacje</li> </ul>                                   |                                                                       |
|-----------------------------------------------------------------------------|-----------------------------------------------------------------------|
| ytuł                                                                        | Okładka: wymagany obrazek o bokach równej długości, np. 480x480 px. 🚽 |
| B I<br>Sole i uroda, czyli o wykorzystaniu soli w przemyśle<br>kosmetycznym | my al a                                                               |
| Dpis<br>B I <del>S</del> U ⊨ <del>a</del>                                   |                                                                       |
|                                                                             |                                                                       |
|                                                                             |                                                                       |
|                                                                             |                                                                       |
| Przedmiot                                                                   |                                                                       |
| 111 I.S                                                                     |                                                                       |

Pola formularza to:

- Tytuł tytuł e-materiału.
- Opis opis treści e-materiału, widoczny na ekranie spisu treści.
- Okładka.
- Przedmiot.

### Spis treści

W tej zakładce możemy zarządzać strukturą naszego e-materiału, czyli tworzyć dokumenty i nadawać im właściwą kolejność.

**Aby utworzyć nowy dokument**, klikamy dowolną pozycję spisu prawym klawiszem myszy, a w wyświetlonym menu wybieramy, czy nowy dokument ma znaleźć się nad, czy pod tym klikniętym.

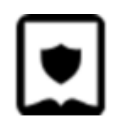

| Wprowadzenie   |          |                        |   |          |
|----------------|----------|------------------------|---|----------|
| Przeczytaj     |          | Edvtui                 |   |          |
| Audiobook      |          | Skomentuj              |   |          |
| Sprawdź się    | Ť        | Dodaj nową pozycję nad | • | Pozdział |
| Dla nauczyciel | <u>+</u> | Dodaj nową pozycję pod | • | Dokument |
|                | Î        | Usuń                   |   |          |

**Rozdziały** to nieposiadające treści elementy struktury e-materiału, pozwalające na uporządkowanie dokumentów. Po ich dodaniu przeciągamy w nie istniejące dokumenty.

| Audiobook                                       | 1 |
|-------------------------------------------------|---|
| Nowy rozdział                                   | I |
| Kliknij, aby dodać element albo upuść go tutaj. |   |
| Sprawdź się                                     | I |

Aby zmienić kolejność dokumentów klikamy ikonę znajdującą się po skrajnej prawej stronie elementu z listy i, trzymając przycisk myszy, poruszamy nią w górę lub w dół przenosząc dokument w odpowiednie miejsce.

W tym panelu możliwe jest także nadawanie nazw dokumentom stworzonym w ramach emateriału. W tym celu klikamy na ikonę T.

Po dokonaniu zmian klikamy ikonę zielonej dyskietki w celu zapisania. Kliknięcie na tytuł dokumentu spowoduje przeniesienie do jego ekranu edycji.

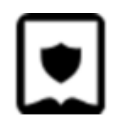

### Edycja

W tej zakładce możemy edytować dokumenty naszego e-materiału – dodawać treści, elementy multimedialne i interaktywne.

| ≡           | *         | 1     | <> | Ð |         |
|-------------|-----------|-------|----|---|---------|
| Wprowadz    | enie      |       |    |   | <b></b> |
| Przeczytaj  |           |       |    |   |         |
| Grafika int | eraktywna |       |    |   |         |
| Sprawdź s   | ię        |       |    |   | Y       |
| Dla nauczy  | /ciela    |       |    |   | :/      |
|             |           | Dodaj |    |   |         |

Z poziomu panelu edycji możemy również tworzyć nowe dokumenty e-materiału.

## Edycja i tworzenie treści

### Podstawy obsługi Kreatora

#### Kreator wizualny i pseudokod

Edycja treści w dokumencie może przebiegać na dwa sposoby. Przycisk zmiany trybu edycji pozwala na przejście między Kreatorem wizualnym a Kreatorem Markdown, w którym edytujemy za pomocą prostego pseudokodu. Dla bardziej zaawansowanych użytkowników ta metoda może okazać się o wiele szybszą formą edycji.

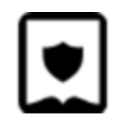

| =:        | *     | <> | Ð |  |
|-----------|-------|----|---|--|
| Wprowad   | zenie |    |   |  |
| Przeczyta | j     |    |   |  |

#### Dodawanie komponentów

Aby dodać element w Kreatorze wizualnym, taki jak np. blok tekstu, należy przeciągnąć jego ikonę z menu po lewej stronie i umieścić na stronie dokumentu. W trakcie umieszczania elementu w dokumencie pojawi się pomocnicza linia, która wyznacza miejsce, gdzie pojawi się dodawany element.

| ≡ Nowy          | projekt       |             |    |            | wanie       | Tłumaczenia |          | 🖬 🔷 🖻 🕇 (                      | •   |
|-----------------|---------------|-------------|----|------------|-------------|-------------|----------|--------------------------------|-----|
|                 |               |             | Us | tawienia S | Spis treści | Edycja      | Recenzja | ™ Język ™ Meryt ™ WCAG - Polsk | i 🛊 |
| <b>Q</b> Szukaj | <>            | •           |    |            |             |             |          |                                |     |
| = *             | 11 R/I        | •           |    |            |             |             |          |                                |     |
|                 | Tekst         |             | _  | _          |             |             |          |                                |     |
| H <sub>1</sub>  |               |             |    |            |             |             |          |                                |     |
| Nagłówek        | Lid           | Akapit      |    |            |             |             |          |                                |     |
| "               | :=            | =           |    |            |             |             |          |                                |     |
| Cytat           | Wypunktowanie | Numerowanie |    |            |             |             |          |                                |     |
|                 |               |             |    |            |             |             |          |                                |     |
|                 | Callout       |             |    |            |             |             |          |                                |     |
|                 | Komponenty    |             |    |            |             |             |          |                                |     |
|                 |               |             |    |            |             |             |          |                                |     |
| Media           | Załączanie    | Ćwiczenie   |    |            |             |             |          |                                |     |

#### Przestawianie komponentów

Każdy z umieszczonych elementów można dowolnie przenosić w obrębie dokumentu. Wystarczy chwycić za ikonę kotwiczki, która pojawia się po najechaniu kursorem na element, a następnie przenieść w wybrane przez nas miejsce.

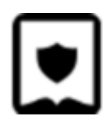

Część ballad koncentruje się wokół tajemniczych, nadprzyrodzonych zdarzeń, pozostałe zaś mają na celu wywołanie u odbiorcy wzruszenia, zadumy lub refleksji. Każdy z utworów wykorzystuje ludowe wyobrażenia i odwołuje się do związanej z nimi wizji świata. Ludowa stylizacja jest ściśle związana z koncepcją poezji romantycznej, która ma za zadanie rozbić schematy i ograniczenia klasycyzmu,

#### Usuwanie komponentów

Usuwanie elementów w Kreatorze wizualnym jest tak samo proste jak przenoszenie elementów. Wystarczy "złapać" za kotwiczkę, która pojawia się po najechaniu kursorem na element i przenieść go z powrotem na boczne menu z ikonami. Menu podświetli się wtedy na czerwono. Oznacza to, że element po upuszczeniu zostanie usunięty z dokumentu.

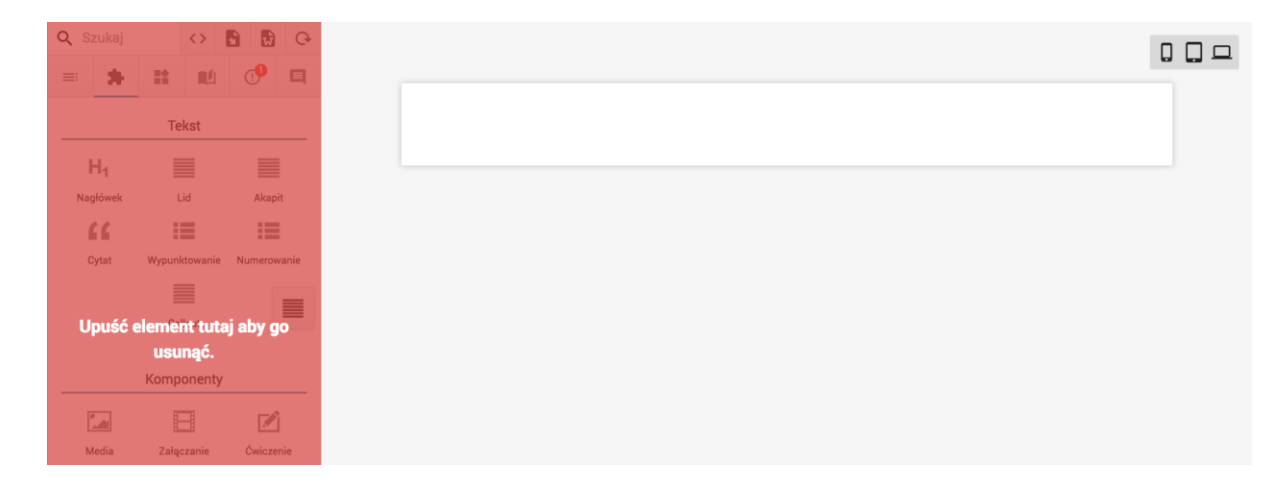

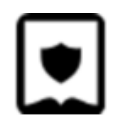

#### Dodawanie multimediów

Dodawanie różnego typu multimediów jest analogiczne do dodawania bloku tekstowego. Wystarczy przenieść odpowiedni blok na stronę dokumentu, a następnie przenieść medium (np. film, dokument PDF, zdjęcie lub plik dźwiękowy) na pole Drag & Drop. Po upuszczeniu pojawi się pasek postępu. Po jego przeładowaniu nasze medium jest już dodane do dokumentu.

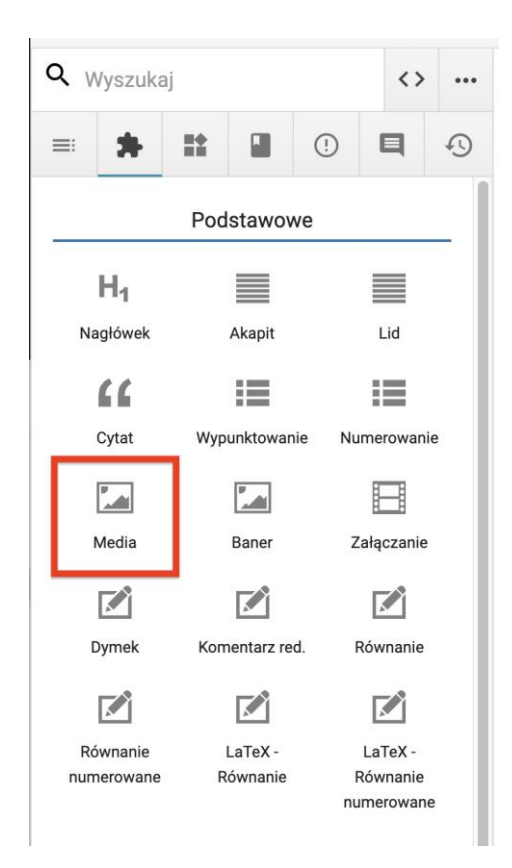

#### Układy wyświetlania treści

W przypadku filmów, elementów graficznych i ćwiczeń interaktywnych możliwe jest ustawianie wielkości wyświetlania. Dostępne są trzy opcje: Normalny – grafika dopasowana do szerokości kolumny tekstowej; Szeroki – grafika jest szersza niż kolumna tekstu; Pełny – grafika wyświetla się na pełnej szerokości strony dokumentu.

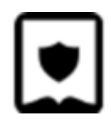

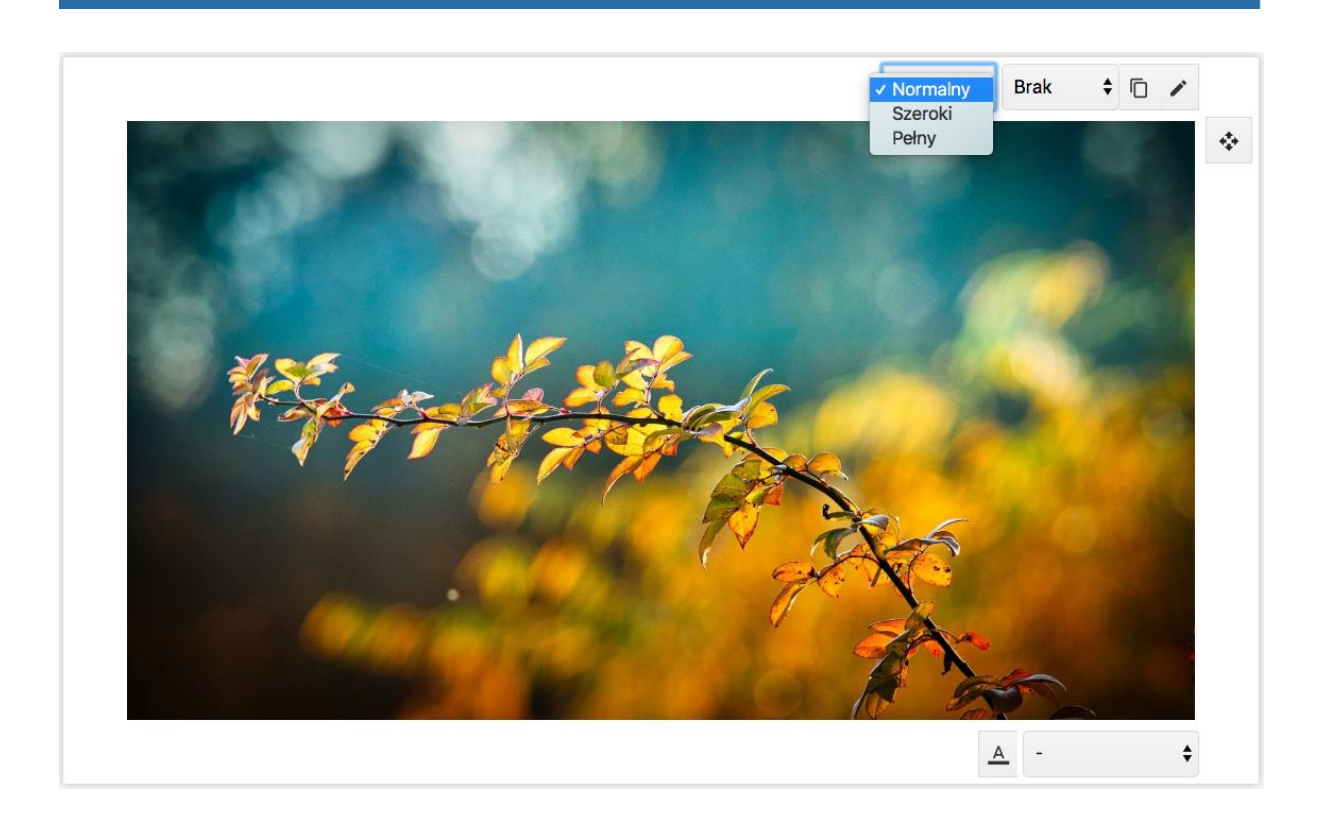

#### Embedowanie filmów

Załączanie linków z popularnych serwisów, takich jak YouTube lub Vimeo jest równie proste. Wystarczy dodać blok "Załączanie" i wkleić link w wyznaczone miejsce.

| Q Szukaj<br>≕ 🛸 |                          | • • • •     |                                                                                                    |  |
|-----------------|--------------------------|-------------|----------------------------------------------------------------------------------------------------|--|
| H <sub>1</sub>  | Tekst                    | Akanit      | Nie podateś adresu URL załącznika. Wprowadź go poniżej.           Adres URL, załącznika         Załącz |  |
| Cytat           | Wypunktowanie<br>Callout | Numerowanie |                                                                                                    |  |
| Media           | Komponenty<br>Załączanie | Ćwiczenie   |                                                                                                    |  |

#### Podpis pod e-zasobem

Do e-zasobów wykorzystanych w e-materiale możemy dodawać podpisy. Jest to szczególnie przydatne do podpisywania ilustracji czy wykresów.

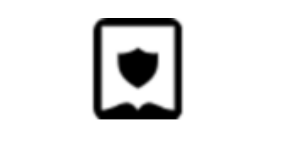

1. Klikamy ikonę A widoczną po wskazaniu bloku myszą.

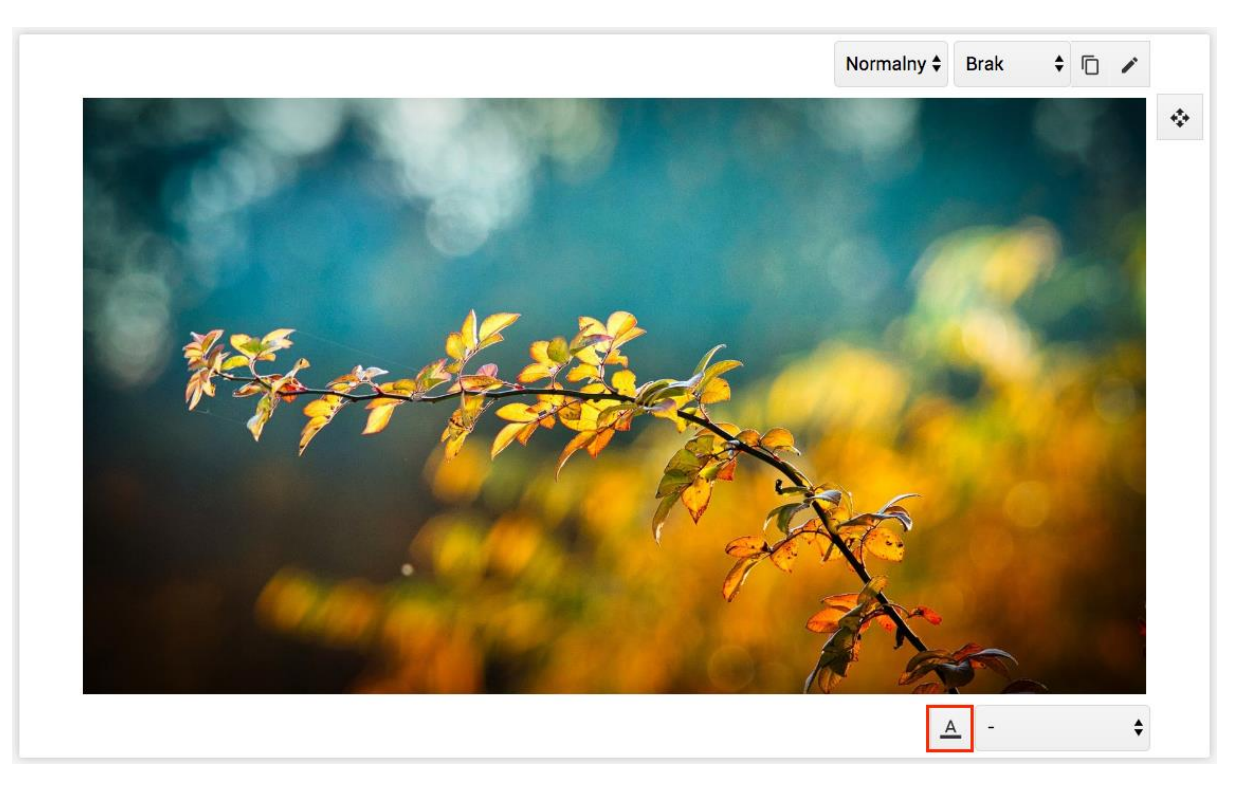

2. W formularzu wypełniamy pole Podpis.

|                    | Anuluj             | Zapisz                       |
|--------------------|--------------------|------------------------------|
| Tekst alternatywny |                    |                              |
|                    |                    |                              |
|                    |                    |                              |
|                    |                    | ,                            |
|                    | Tekst alternatywny | Anuluj<br>Tekst alternatywny |

#### Wskazywanie źródła wykorzystanego e-zasobu

Dla zasobów wykorzystanych w e-materiale wymagających udokumentowania źródła pozyskania możemy skorzystać z przygotowanego do tego celu formularza.

1. Klikamy ikonę A widoczną po wskazaniu bloku myszą.

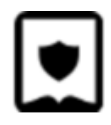

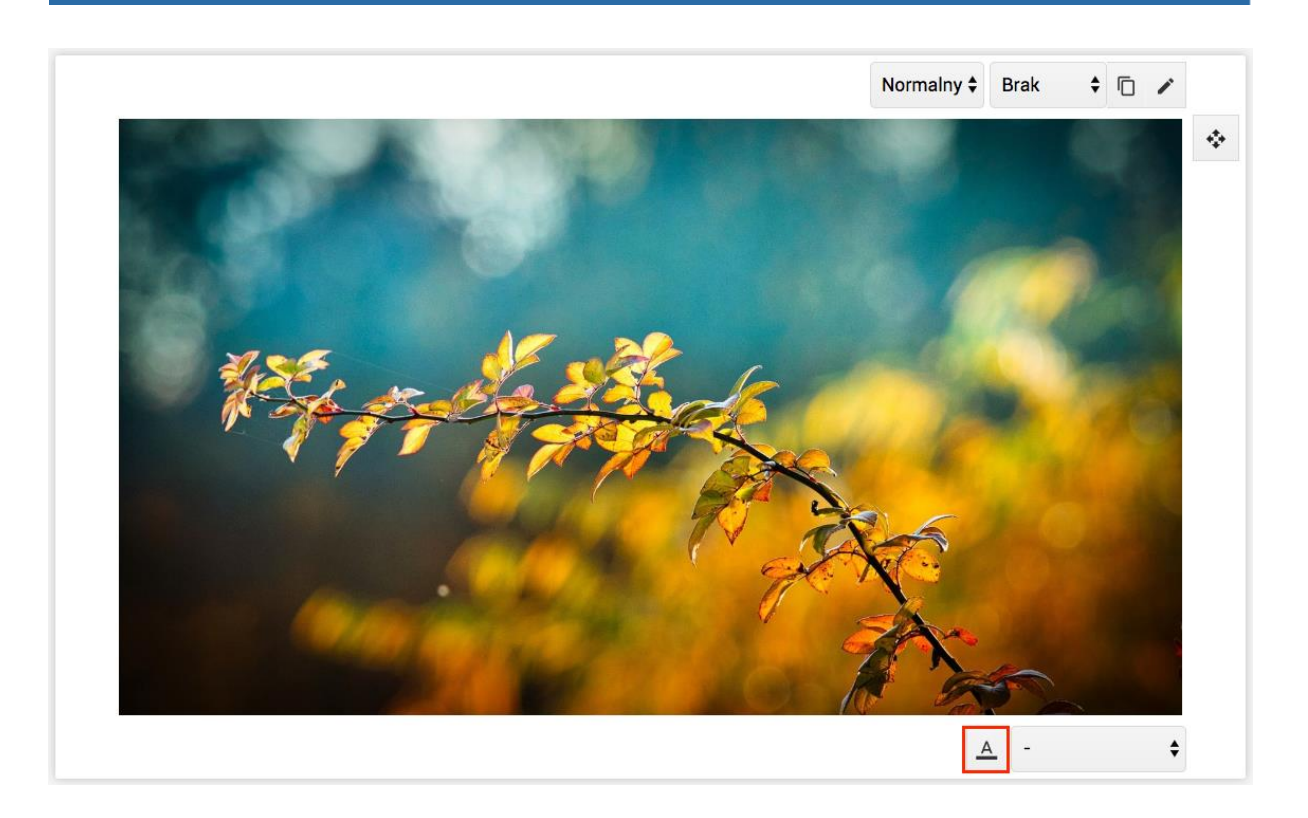

2. W formularzu wprowadzamy niezbędne dane, pamiętając o wybraniu z listy odpowiedniej licencji.

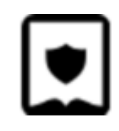

| Inne                       |              |                                   |                   |                  |               |
|----------------------------|--------------|-----------------------------------|-------------------|------------------|---------------|
| Tytuł fragmentu            |              | Zaimek wskazujący<br><b>Tegoż</b> | v autora<br>♥     | Tytuł periodyku  |               |
| Numer periodyku            | Numer części | Medium                            | Hasło / Słowo     | Licencja<br>_    | ÷             |
| Producent                  |              | Typ nośnika                       |                   | Tytuł publikacji |               |
| Źródło inte                | rnetowe      |                                   |                   |                  |               |
| URL                        |              |                                   | Rok dostępu       | Miesiąc dostępu  | Dzień dostępu |
| Ilustracja                 |              |                                   |                   |                  |               |
| Technika                   |              |                                   | Nazwa muzeum / zb | iory prywatne    |               |
| Autorzy                    |              |                                   |                   |                  |               |
| Predefiniowani autorz<br>- | У            |                                   |                   |                  | \$            |
|                            |              |                                   |                   |                  | Dodaj         |

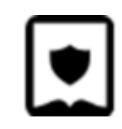

- <image><image><image><image><image><image><image>
- 3. Dodane informacje będą widoczne pod opisywanym obiektem.

### Cytat

W e-materiale możemy wykorzystać blok cytatu – zarówno do zacytowania czyichś słów, jak i do przeniesienia fragmentu tekstu źródłowego, np. kroniki czy tekstu literackiego.

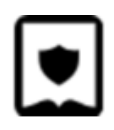

- 1. Aby dodać cytat, przenosimy jego ikonę w pożądane miejsce.
- 2. Powstałe pole wypełniamy treścią.
- 3. Teraz dodajemy bibliografię. W tym celu przechodzimy do zakładki oznaczonej symbolem książki i klikamy przycisk Dodaj.
- 4. Następnie wypełniamy otwarte okno danymi, pamiętając o wypełnieniu pola Identyfikator (dowolną treścią) w prawym górnym rogu. Klikamy Zapisz.
- 5. Następnie, nad polem cytatu, wybieramy z listy identyfikator naszej bibliografii. Po przeładowaniu strony bibliografia będzie widoczna obok cytatu.

#### Definicja, pojęcie i słownik

Istnieje możliwość oznaczania w tekstach e-materiałów pojęć, które po wskazaniu kursorem wyświetlą chmurkę z tekstem lub multimediami. Mechanika ta może być wykorzystana do tworzenia interaktywnych słowników.

 Aby dodać nowe pojęcie, przeciągamy blok "Pojęcie" z panelu bocznego w miejsce, w którym chcemy wyświetlić jego definicję, np. w sekcji słownika na końcu dokumentu.

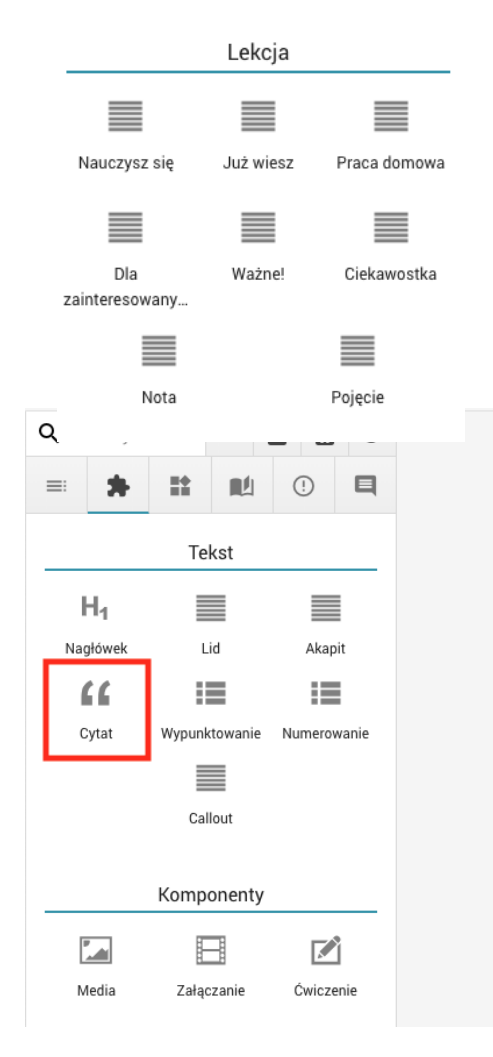

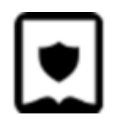

2. Dwukrotne kliknięcie na hasło lub definicję pozwala nam ją edytować. W pole definicji może przeciągać nie tylko teksty, ale również multimedia.

| MIG-1                        |  |
|------------------------------|--|
| Radziecki samolot myśliwski. |  |

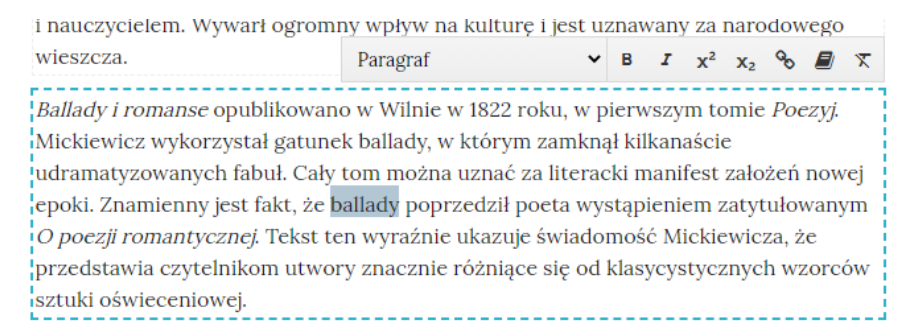

- 3. Po dodaniu pojęcia, możemy wskazać je w tekście. W tym celu zaznaczamy fragment, a z wyświetlanego panelu wybieramy ikonę książki.
- 4. Wyświetlona zostaje lista pojęć zdefiniowanych w dokumencie. Wybieramy jedno z nich.

#### Dymki

Tworzenie dymków to funkcja zbliżona do słownika, umożliwiająca zamieszczanie dodatkowych treści widocznych po wskazaniu myszą fragmentu tekstu. Jedyną różnicą jest to, że treść dymku nie musi być widoczną częścią dokumentu, tak jak ma to miejsce w przypadku pojęcia.

lkonę dymków przeciągamy z panelu bocznego i wypełniamy treścią, przeciągając wewnątrz teksty lub multimedia.

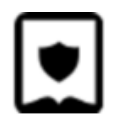

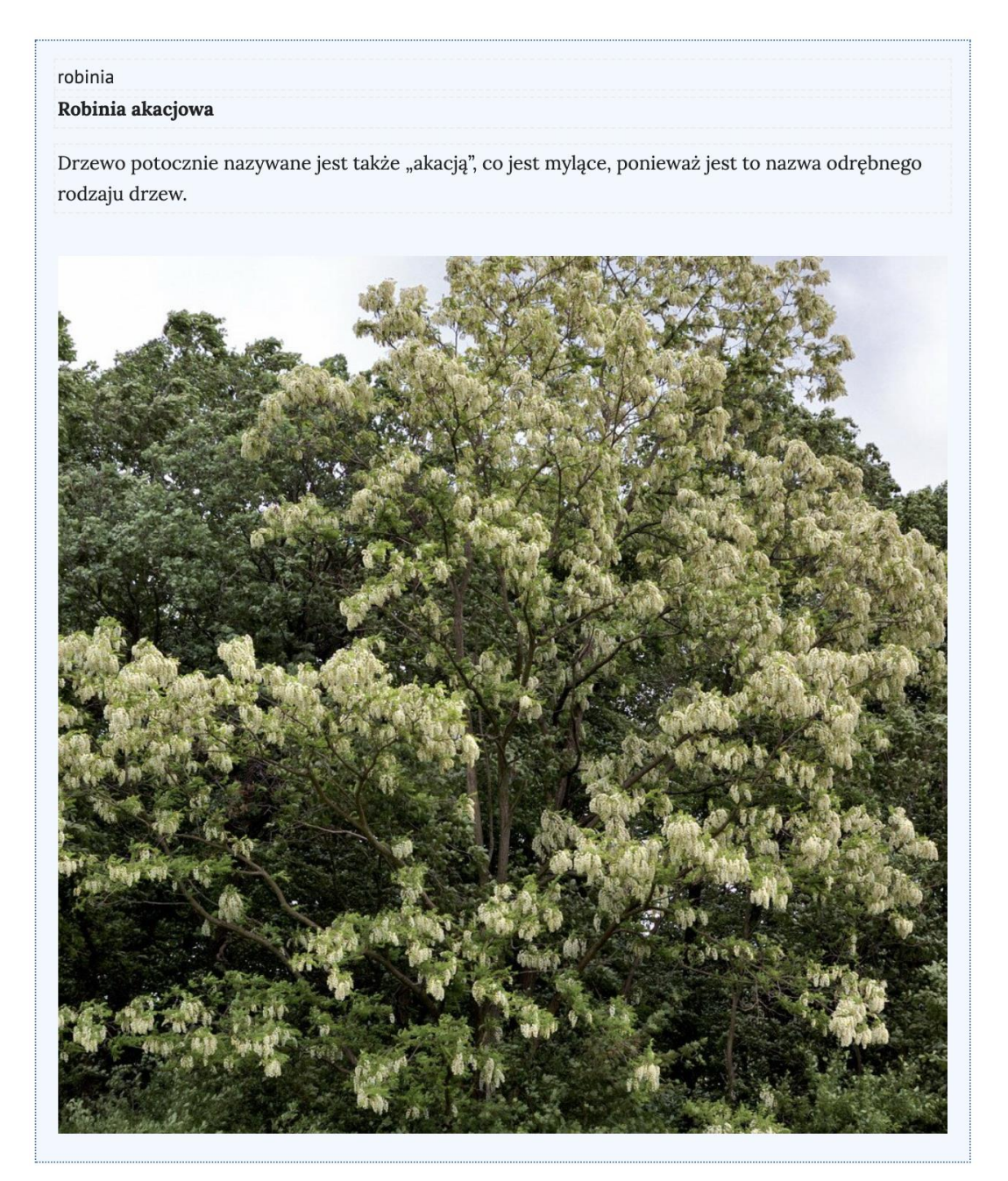

Tekst na samej górze niebieskiego pola jest identyfikatorem dymka, który wskazujemy po zaznaczeniu fragmentu tekstu i kliknięciu ikony książki. Końcowy efekt wygląda następująco:

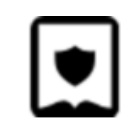

Robinia akacjowa, grochodrzew akacjowy, robinia biała[5] (Robinia pseudoacacia L.) – gatunek drzew należacy do rodziny bobowatych. Pochodzi ze wschodniej części

#### Robinia akacjowa

Drzewo potocznie nazywane jest także "akacją", co jest mylące, ponieważ jest to nazwa odrębnego rodzaju drzew.

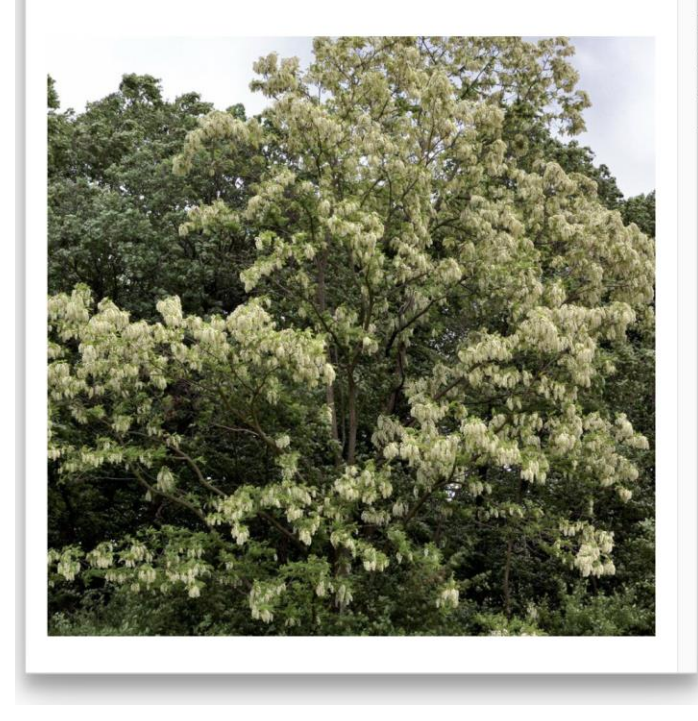

o rozprzestrzeniony i zaaklimatyzowany na m Antarktydy[6]. W rodzimym zasięgu jest im rosnącym w leśnych lukach. Na innych znie bardziej trwały dzięki uwolnieniu od licznych ku, rozprzestrzeniany był jako roślina ozdobna. ytkowe – zaczął być ceniony jako źródło drewna, /zględu na małe wymagania i silne rozrastanie się tach zdegradowanych dla ich ochrony przed

#### Baner

Baner to ilustracja wyświetlana na pełną szerokość ekranu. Na niej wyświetlony zostaje tytuł dokumentu, w którym się znajduje.

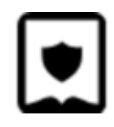

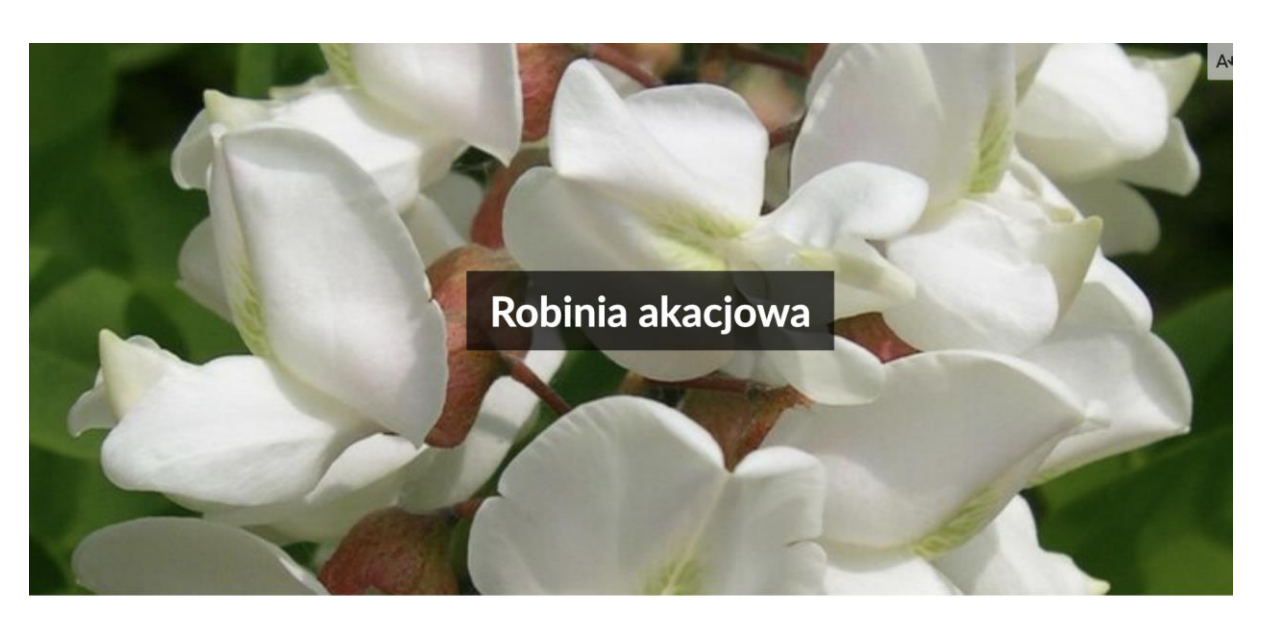

Robinia akacjowa, grochodrzew akacjowy, robinia biała[5] (Robinia pseudoacacia L.) – gatunek drzew należący do rodziny bobowatych. Pochodzi ze wschodniej części Ameryki Północnej, ale został szeroko rozprzestrzeniony i zaaklimatyzowany na

#### Bloki pytań otwartych

Komponenty typu Ćwiczenie, Polecenie, Badanie itp. to numerowane oznaczenia aktywności, które nie posiadają zapisanych systemowo prawidłowych odpowiedzi. Wewnątrz nich można umieszczać inne bloki, takie jak teksty, multimedia czy dzienniki. Mogą to być polecenia odwołujące się do działań poza portalem, zachęcające do przeprowadzenia eksperymentów, wpisania odpowiedzi w zeszycie czy zastanowienia się nad problemem.

#### Bloki typu Lekcja

Komponenty zgrupowane w tej kategorii stanowią metodę dzielenia treści lekcji na sekcje. W większości z nich możemy umieszczać dowolne inne komponenty. Inne, takie jak Kod źródłowy, pełnią konkretną funkcję.

#### Równania matematyczne i chemiczne

- Aby dodać równanie, przeciągamy jego ikonę z panelu bocznego i przechodzimy do jego edycji. Możemy dodawać także równania numerowane, korzystając z odpowiednio oznaczonej ikony.
- 2. Otworzy się okno, w którym przy pomocy Kreatora WYSIWYG wpisujemy wzór. Możemy także wkleić formułę w składni Latex.
- 3. Możemy pomagać sobie przyciskami na górze pola do wprowadzania tekstu.
- 4. Klikamy Zapisz, a nasz wzór pojawia się w dokumencie.

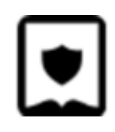

| Edycja wzoru<br>√ × ≈ ΣσΩ                              |                                                                                                    |
|--------------------------------------------------------|----------------------------------------------------------------------------------------------------|
| $ \begin{array}{c ccccccccccccccccccccccccccccccccccc$ | $\begin{array}{c c} \varepsilon & C & N & \alpha & \pi \\ \hline \emptyset & R & Z & \beta & \Delta \\ \hline & P & Q & \gamma & \\ \hline \end{array}$ |
| Tryb wizualny Latex                                    |                                                                                                    |

### Tworzenie ćwiczeń i elementów interaktywnych

Aby dodać ćwiczenie do e-materiału, należy w panelu bocznym wybrać zakładkę ćwiczenia.

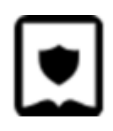

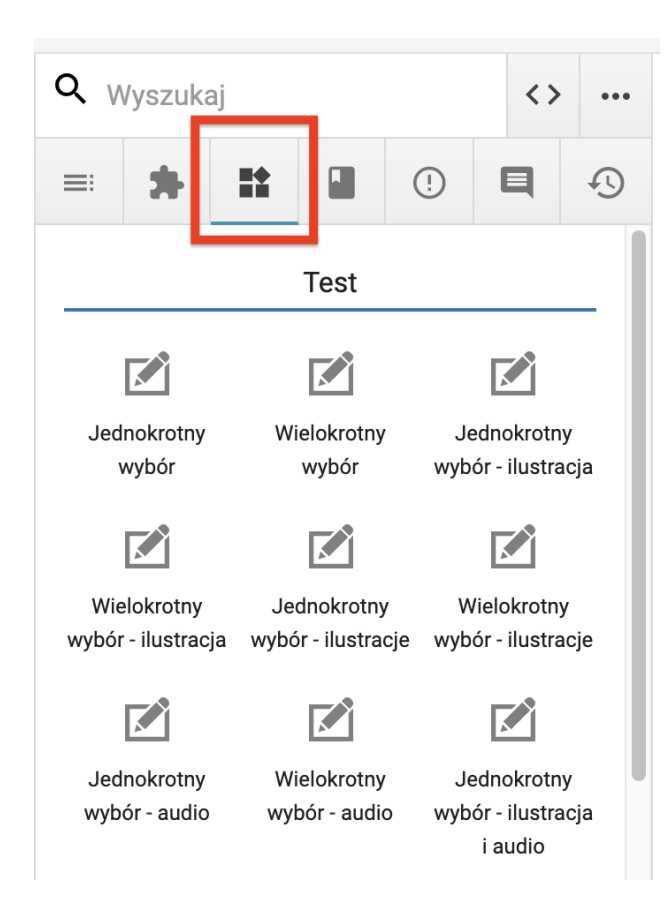

Następnie należy wybrany typ ćwiczenia przeciągnąć do treści e-materiału. Pojawi nam się pole umożliwiające edycję ćwiczenia.

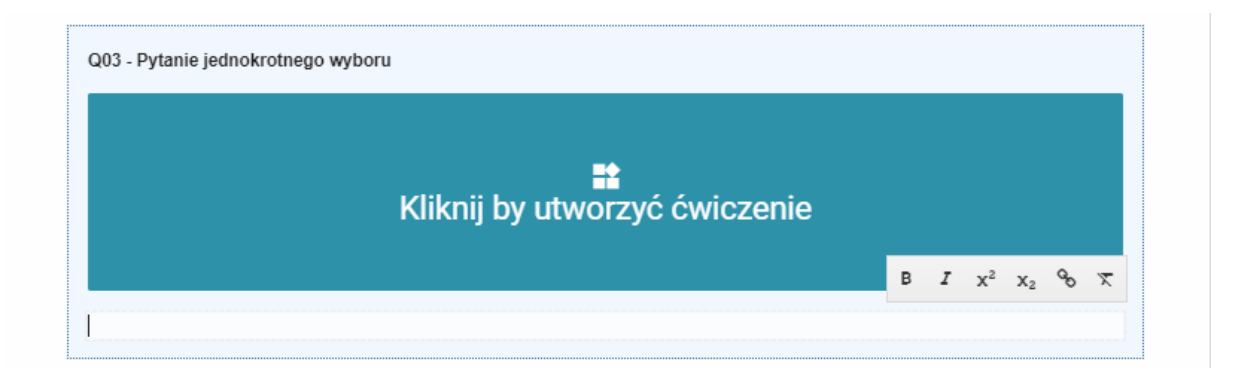

Ćwiczenie można stworzyć wykorzystując Kreator podstawowy lub rozszerzony. Na początek zalecamy korzystanie z Kreatora podstawowego, ale praca z Kreatorem rozszerzonym może okazać się szybsza dla zaawansowanych użytkowników.

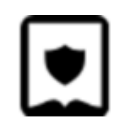

| Podpis                               |    |                                      |   |
|--------------------------------------|----|--------------------------------------|---|
| Tekst alternatywny                   |    |                                      | ¢ |
| Tytuł pozytywnej informacji zwrotnej |    | Tytuł negatywnej informacji zwrotnej |   |
| Treść pozytywnej informacji zwrotnej |    | Treść negatywnej informacji zwrotnej |   |
| Sorawdzanie odpowiedzi               | // |                                      |   |
|                                      |    |                                      |   |

#### Każde ćwiczenie i interaktywny komponent posiada w edycji zakładkę Pomoc, gdzie wyjaśniono jego działanie i dostępne możliwości. Znajduje się tam także przykładowa treść, gotowa do przeklejenia do Kreatora zaawansowanego. Zalecamy zapoznać się z treścią tej zakładki przy rozpoczęciu pracy z nowym typami ćwiczeń.

Można także dodać informację zwrotną, która będzie widoczna dla użytkownika po wykonaniu ćwiczenia. Dodatkowo możemy dodać podpis pod ćwiczeniem, dodać tekst alternatywny, wprowadzić treść pozytywnej i negatywnej informacji zwrotnej. Możemy także skorzystać z dwóch checkbox'ów. Pierwszy z nich, "Sprawdzenie odpowiedzi", należy zaznaczyć, jeżeli chcemy, aby użytkownik mógł sprawdzić poprawność wykonanego ćwiczenia. Drugi, "Uruchom w trybie pełnoekranowym", należy zaznaczyć, jeżeli chcemy, aby użytkownik widział wykonywane ćwiczenie w widoku pełnoekranowym.

Aktualna wersja platformy oferuje następujące typy ćwiczeń interaktywnych:

#### Jednokrotny wybór

Pytanie zapisujemy w górnej części okna. Aby dodać nową odpowiedź, należy kliknąć przycisk "dodaj odpowiedź". Po naciśnięciu przycisku mamy możliwość dodawania kolejnej odpowiedzi. Jeżeli jest ona poprawna, należy zaznaczyć checkbox "poprawna odpowiedź".

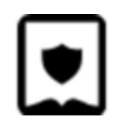

| Pytanie                                      | Q03 - Pytanie jednokrotnego wyboru Zaj | oisz |
|----------------------------------------------|----------------------------------------|------|
| Edytor podstawowy Edytor zaawansowany Pomoc  | Sprawdź                                |      |
| Dodaj odpowiedź Poprawna odpowiedź Odpowiedź |                                        |      |
| Informacja zwrotna (opcjonalne)              |                                        |      |
| Podpis                                       |                                        |      |
| Tekst alternatywny                           |                                        |      |

#### Wielokrotny wybór

Pytanie zapisujemy w górnej części okna. Aby dodać nową odpowiedź, należy kliknąć przycisk "dodaj odpowiedź". Po naciśnięciu przycisku mamy możliwość dodawania kolejnej odpowiedzi. Jeżeli jest ona poprawna, należy zaznaczyć checkbox "poprawna odpowiedź" - w przypadku tego typu ćwiczenia, należy zaznaczyć więcej niż jeden checkbox. Po wprowadzeniu treści ćwiczenia należy zapisać je, poprzez kliknięcie przycisku "Zapisz".

| WCZYTAJ DANE DEMONSTRACYJNE                                         | Q04 - Pytanie wielokrotnego wyboru | Zapisz |
|---------------------------------------------------------------------|------------------------------------|--------|
| Pytanie Edytor podstawowy Edytor zaawansowany Pomoc Dodaj odpowiedź |                                    |        |
| Poprawna odpowiedź 📄 🖥                                              | Sprat                              | vdź    |
| Informacja zwrotna (opcjonalne)                                     |                                    |        |
| Poprawna odpowiedź                                                  |                                    |        |

Jednokrotny lub wielokrotny wybór z ilustracją/ilustracjami

Ćwiczenie tworzymy w taki sam sposób, jak ćwiczenie jednokrotnego/wielokrotnego wyboru. Różnica polega na tym, że w przypadku ćwiczenia z ilustracją należy dodać grafikę/ilustrację. W tym celu trzeba wybrać zakładkę "Plik". Aby dodać/wymienić ilustrację należy przeciągnąć plik z grafiką na pole Drag & Drop.

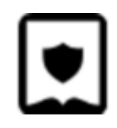

| YCZYTAJ DANE DEMONSTRACYJNE                           | Q50 - Pytanie jednokrotnego wyboru z ilustracją graficzną | Za  |
|-------------------------------------------------------|-----------------------------------------------------------|-----|
| Pytanie                                               |                                                           |     |
|                                                       | Spra                                                      | wdź |
| Edytor podstawowy Edytor zaawansowany Pliki (1) Pomoc |                                                           |     |
|                                                       |                                                           |     |
| Przeciągnij plik tutaj lub kliknij, aby go            |                                                           |     |
| zaldowa.                                              |                                                           |     |
| Podpis                                                |                                                           |     |
| Tekst alternatywny                                    |                                                           |     |

Po wprowadzeniu treści ćwiczenia i przeciągnięciu grafiki należy zapisać je poprzez kliknięcie przycisku "Zapisz".

#### Jednokrotny lub wielokrotny wybór z ilustracjami i audio

Ćwiczenie tworzymy w taki sam sposób jak ćwiczenie jednokrotnego/wielokrotnego wyboru. Różnica polega na tym, że w przypadku ćwiczenia jednokrotnego/wielokrotnego wyboru z ilustracjami i audio należy dodać pliki graficzny i audio.

W tym celu należy w zakładce "Pliki" dodać dwa pliki - audio i ilustrację w polach Drag & Drop.

| Pytanie                                                        |                                                           | Q52 - Pytanie jednokrotnego wyboru z ilustracją graficzną i audio         | Zapis |
|----------------------------------------------------------------|-----------------------------------------------------------|---------------------------------------------------------------------------|-------|
| Edytor podstawowy Edytor zaawansowar                           | ny Pliki (2) Pomoc                                        | <ul> <li>prawidłowy element 1</li> <li>nieprawidłowy element 2</li> </ul> |       |
| liustracja<br>LL<br>Przeciągnij plik tutaj lub kliknij, aby go | Audio<br>C.<br>Przeciągnij plik tutaj lub kliknij, aby go | 4 Spi                                                                     | awdź  |
| załadować.<br>Podpis                                           | załadować.                                                |                                                                           |       |
| Tekst alternatywny                                             | <u></u>                                                   |                                                                           |       |

Jednokrotny wybór - fragment kodu

Ćwiczenie umożliwia zamieszczenie fragmentów kodu programistycznego. Zakładka Pomoc wskazuje, w jaki sposób sformatować pseudokod ćwiczenia.

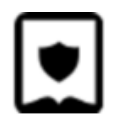

#### **Ćwiczenie** 1 Wskaż prawidłową odpowiedź. 1 # This program adds two numbers 2 3 num1 = 1.54 num2 = 6.35 6 # Add two numbers 7 sum = float(num1) + float(num2) 1 # Display the sum 2 print('The sum of {3} and {2} is $\bigcirc$ {1}'.format(num1, num2, sum)) 1 # Display the sum 2 print('The sum of {0} and {1} is $\bigcirc$ {2}'.format(num1, num2, sum)) 1 # Display the sum 2 print('The sum of {1} and {2} is {3}'.format(num1, num2, sum)) ۲ Sprawdź Pokaż odpowiedź

#### Uzupełnij tekst

Uczniowie uzupełniają puste miejsca w tekście, wpisując odpowiedzi.

Wklejamy tekst, który użytkownik ma uzupełnić. Słowa lub wyrażenia, które mają zostać wpisane przez użytkownika, należy umieścić w nawiasie - {wpisany tekst}. Z zakładce "Pomoc" znajduje się przykładowy tekst, który może pomóc zrozumieć, w jaki sposób należy wprowadzić tekst do ćwiczenia.

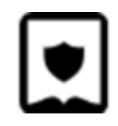

| WCZYTAJ DANE DEMONSTRACYJNE                                                                                                    | Q10 - Uzupelnij tekst                                                                                                    | Zapisz  |
|----------------------------------------------------------------------------------------------------|----------------------------------------------------------------------------------------------------|---------|
| Pytanie<br>Edytor zaawansowany Pormoc<br>Treść<br>Litwo! [0jczyzno] moja! ty jesteś jak zdrowie.<br>Ile cię trzeba cenić, ten tylko się (dowie),<br>Kto cię (stracił). Dzi pykłowść twy w całej ozdobie<br>Widzę i opisuję, bo (tęsknię) po tobie.] | Litwo! moja! ty jesteś jak zdrowie.<br>Ile cię trzeba cenić, ten tylko się ,<br>Kto cię . Dziś piękność twą w całej ozdobie<br>Widzę i opisuję, bo po tobie. | Sprawdź |

#### Wstaw w tekst

Uczniowie uzupełniają puste miejsca w tekście, przeciągając odpowiedzi we właściwe miejsca.

Wklejamy tekst, który użytkownik ma uzupełnić. W nawiasie klamrowym należy umieścić te słowa, które tworzą poprawną całość z tekstem głównym. Dodatkowo poza tekstem głównym należy umieścić niepoprawne odpowiedzi. Od tekstu głównego należy je oddzielić trzema znakami "###". W zakładce "Pomoc" znajduje się treść przykładowego ćwiczenia.

| Pytanie                                                                                                    | Q09 - Wstaw w tekst                               | Zapisz |
|----------------------------------------------------------------------------------------------------|---------------------------------------------------|--------|
|                                                                                                    | To jest a to element                              |        |
| Edytor zaawansowany Pomoc                                                                                       | pierszy_poprawny drugi_porawny trzeci_niepoprawny |        |
| Treść<br>To jest { <u>pierszy</u> _poprawny} a to {drugi <u>_porawny</u> } element<br>###<br>trzeci_niepoprawny | Sprawdź                                           |        |
|                                                                                                    |                                                   |        |
|                                                                                                    |                                                   |        |
|                                                                                                    |                                                   |        |
|                                                                                                    |                                                   |        |

#### Wskazywanie elementu tekstu

Uczniowie wskazują frazy w tekście.

W Kreatorze zaawansowanym wklejamy tekst. Słowa/wyrażenia, które użytkownik może wskazać muszą zostać umieszczone w nawiasie klamrowym. Poprawne odpowiedzi muszą zostać oznaczone znakiem "#", np. {#poprawna odpowiedź}.

W zakładce "Pomoc" znajduje się przykładowy tekst z zaznaczonymi poprawnymi odpowiedziami.

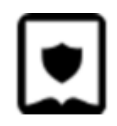

| Pytanie                                   | Q13 - Wskaż element tekstu Zapisz                                                                                                    |
|-------------------------------------------|----------------------------------------------------------------------------------------------------|
| Edytor zaawansowany     Pomoc       Treść | Litwo, Ojczyzno moja! ty jesteś jak zdrowie; Ile cię trzeba cenić ,<br>ten tylko się dowie, Kto cię stracił. Dziś piękność twą w całej ozdobie<br>Widzę i opisuję bo tęsknię po tobie. |
| Widzę i (≇opisuję), bo tęsknię po tobie.j |                                                                                                    |

#### Oznaczanie elementów tekstu

Uczniowie oznaczają kolorami dowolne fragmenty tekstu.

W Kreatorze zaawansowanym wklejamy tekst. Po znaku "###" umieszczamy w kolejnych linijkach opisy wraz z kodami kolorów, np.: nazwa#AABBCC.

Wyrazy można sklejać symbolem "@" tak, by przy kliknięciu kolorowała się grupa wyrazów.

| WCZYTAJ DANE DEMONSTRACYJNE                                                                                                    | Oznaczanie elementów tekstu Zapisz                                                           |
|----------------------------------------------------------------------------------------------------|----------------------------------------------------------------------------------------------|
| Pytanie                                                                                                    | ☐ zielony ④     czerwony ○     fioletowy ○<br>Litwo, Ojczyzno moja! ty jesteś jak zdrowie;   |
| Edytor podstawowy Edytor zaawansowany Pomoc                                                                                                    | lle cię trzeba cenić , ten tylko się dowie,                                                  |
| Treść<br>Litwo, {zielony}0jczyzno{/zielony} moja! ty jesteś jak zdrowie;<br>Ile cię trzeba {czerwony}cenić{/czerwony}, ten tylko się dowie,<br>Kto cię {fioletomy}stracił{/fioletowy}. Dziś piękność twą w całej ozdobie<br>Widzę i opisuję, bo tęsknię po tobie.<br>###<br>zielony# <u>eafcc3</u><br>czerwony# <u>fcb4bf</u> | Kto cię stracił . Dziś piękność twą w całej ozdobie<br>Widzę i opisuję, bo tęsknię po tobie. |

#### Kolorowanie elementów tekstu

Uczniowie oznaczają kolorami tylko frazy zaznaczone w ramkach.

Z panelu bocznego należy wybrać ikonę "Kolorowanie elementów tekstu".

W Kreatorze zaawansowanym wklejamy tekst. Fragmenty do kolorowania umieszczamy pomiędzy tagami: {nazwa}tekst{/nazwa}, następnie po linijce z "###" umieszczamy linijka po linijce kolory w następującym formacie: nazwa#kod\_html\_koloru.

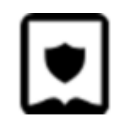

| VCZYTAJ DANE DEMONSTRACYJNE                                                                                                    | Kolorowanie tekstu                                                       |                                    |
|----------------------------------------------------------------------------------------------------|--------------------------------------------------------------------------|------------------------------------|
| Pytanie Edytor podstawowy Edytor zaawansowany Po                                                                                                    | □ zielony • □ czerwony ○<br>Litwo, Ojczyzno moja! ty jesteś jak zdrowie; | fioletowy 🔿                        |
| Treść<br>Litwo, {zielony}0jczyzno{/zielony} moja! ty jesteś j:<br>Ile cię trzeba {czerwony}cenic{/czerwony}, ten tylko<br>Kto cię {fioletowy}stracił{/fioletowy}. Dziś pięknoś<br>Widzę i opisuję, bo tęsknię po tobie.<br>###<br>zielony# <u>esfcc3</u><br>czerwony# <u>fcbdbf</u><br>fioletowy# <u>esc9f7</u> | zdrowie;<br>Lę dowie,<br>kwą w całej ozdobie                             | obie<br>Sprawdź<br>Pokaż odpowiedź |

#### Wstaw w równanie

Uczeń przeciąga brakujące elementy równania matematycznego.

Wklejamy równanie, który użytkownik ma uzupełnić. W nawiasie klamrowym należy umieścić elementy do przeciągania. Treść matematyczna musi być zapisana w formacie MathML.

#### Wstawianie elementów na oś czasu

Uczeń przeciąga historyczne wydarzenia we właściwe miejsca osi czasu.

W Kreatorze zaawansowanym uzupełniamy elementy do wstawienia na oś czasu, podając najpierw rok, następnie symbol "#" i opis daty.

| Zaawansowane Pomoc Opcje<br>960#Objęcie władzy przez Mieszka I<br>966#Chrzest Mieszka I<br>992#Śmierć Mieszka I | 960 971 982<br>960 992<br>966<br>966<br>992<br>966<br>992<br>992<br>992<br>992<br>92<br>92<br>92<br>92<br>92<br>92<br>92<br>92 |
|----------------------------------------------------------------------------------------------------|----------------------------------------------------------------------------------------------------|

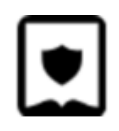

#### Uzupełnij podpisy na ilustracji

Uczniowie wpisują odpowiedzi przy punktach na ilustracji.

Najpierw w zakładce Pliki dodajemy ilustrację, na której umieszczone zostaną punkty do uzupełnienia. W Kreatorze zaawansowanym dodajemy odpowiedzi wraz z ich współrzędnymi – pierwsza współrzędna odpowiada osi X na ilustracji, druga – osi Y. Pod współrzędnymi, po wstawieniu znacznika "@alt=", możemy uzupełnić opis alternatywny do ilustracji.

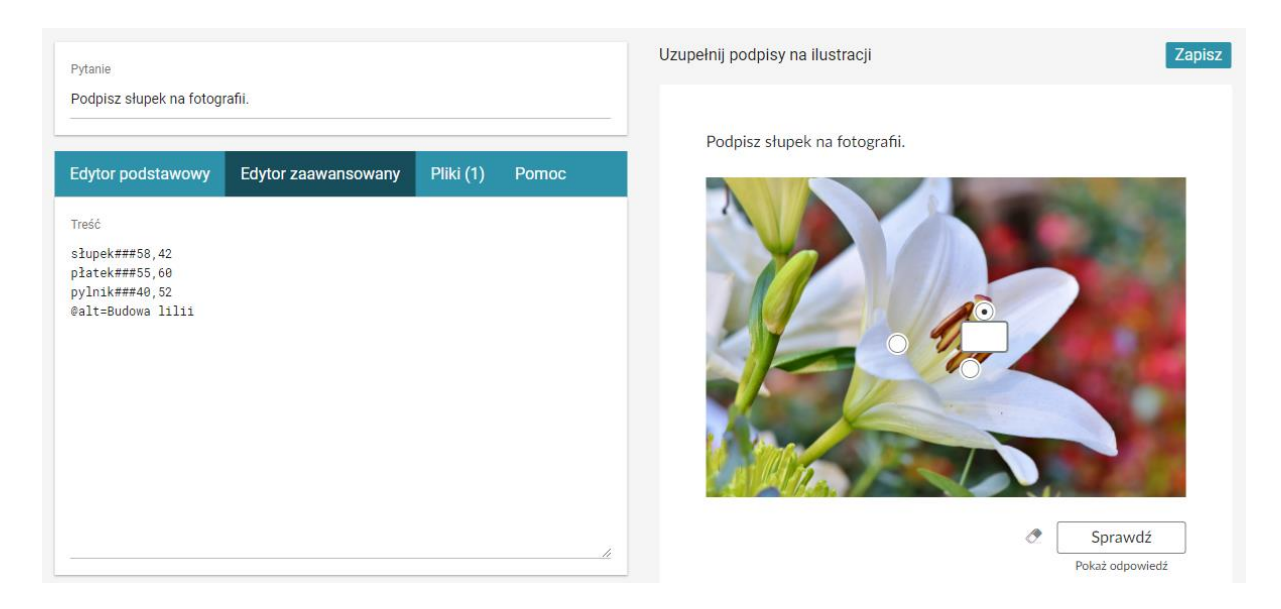

#### Wstaw tekst na ilustrację

Uczniowie przeciągają odpowiedzi we właściwe miejsca ilustracji.

Najpierw w zakładce Pliki dodajemy ilustrację, na której umieszczone zostaną punkty do uzupełnienia. W Kreatorze zaawansowanym dodajemy odpowiedzi wraz z ich współrzędnymi – pierwsza współrzędna odpowiada osi X na ilustracji, druga – osi Y. Pod współrzędnymi, po wstawieniu znacznika "@alt=", możemy uzupełnić opis alternatywny do ilustracji.

#### Wskaż na ilustracji

Uczniowie klikają (zaznaczają) wybrane miejsca ilustracji.

Najpierw w zakładce Pliki dodajemy ilustrację, na której umieszczone zostaną punkty do kliknięcia. W Kreatorze zaawansowanym dodajemy odpowiedzi wraz z ich współrzędnymi – pierwsza współrzędna odpowiada osi X na ilustracji, druga – osi Y. Pod współrzędnymi, po wstawieniu znacznika "@alt=", możemy uzupełnić opis alternatywny do ilustracji.

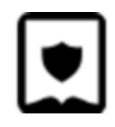

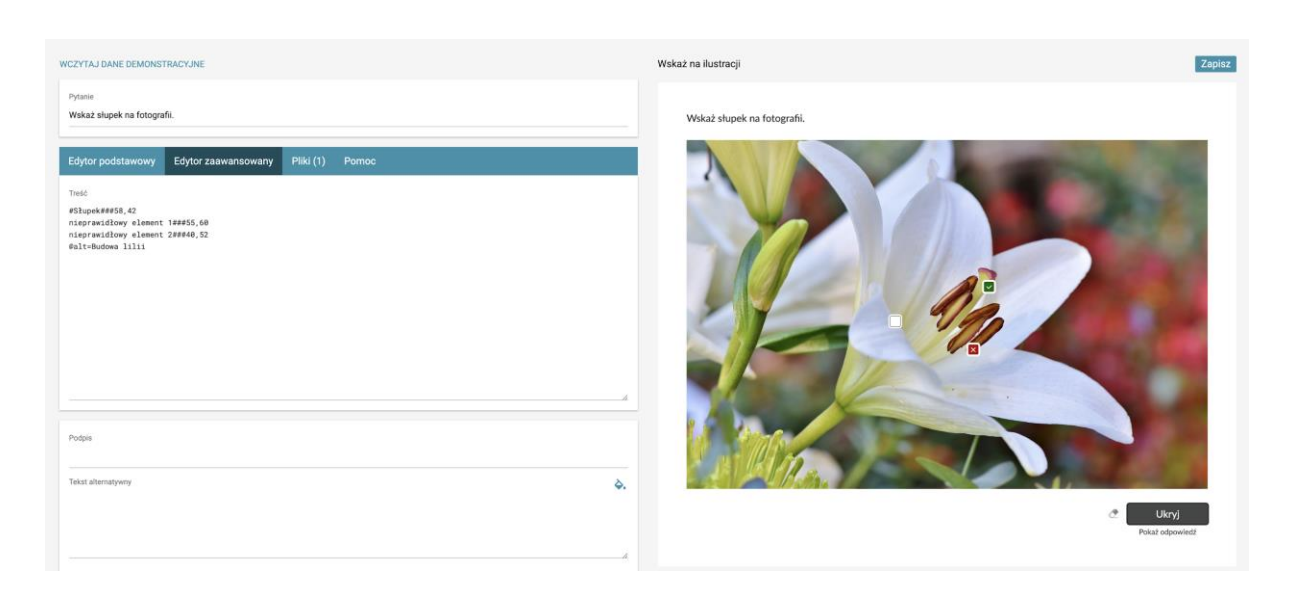

#### Puzzle

W Kreatorze podstawowym określamy liczbę kolumn i rzędów, na jakie zostanie pocięty obrazek. Po wypełnieniu pola z danymi pojawia się zakładka Pliki. Teraz możemy wgrać plik graficzny, z którego chcemy zrobić puzzle.

| WCZYTAJ DANE DEMONSTRACYJNE                                           | Puzzle Zapisz.               |
|-----------------------------------------------------------------------|------------------------------|
| Pytanin<br>Ukor puzzle                                                | Uléž puzzle                  |
| Edytor podstawowy Edytor zaawansowany Pliki (1) Pomoc<br>Traće<br>4,3 |                              |
| Pedpis<br>Tekst alternatywy &                                         |                              |
|                                                                       | I Sprawdž<br>Pokaz odpoviedž |

#### Kolorowanie mapy

Uczniowie zaznaczają obszary mapy kolorami.

Ćwiczenie wymaga dodania w zakładce Pliki odpowiednio sformatowanej mapy w formacie .svg. Szczegółowe wytyczne przygotowania pliku znajdują się z zakładce Pomoc.

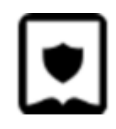

| Edycja zasobu interaktywnego                                                                                                    |                                                                                                    |                                                                                                    |
|----------------------------------------------------------------------------------------------------|----------------------------------------------------------------------------------------------------|----------------------------------------------------------------------------------------------------|
| Pytanie                                                                                                    |                                                                                                    | Kolorowanie mapy Zapisz                                                                                                    |
| Zaznacz odpowiednimi kolorami w kraje, które wstąpiły do strefy euro                                                                                                    | o w podanych latach. Kolor czerwony oznacza błędne zaznaczenie, kolor zie                            |                                                                                                    |
|                                                                                                    |                                                                                                    |                                                                                                    |
|                                                                                                    |                                                                                                    | Zaznacz odpowiednimi kolorami w kraje, które wstąpiły do strefy euro w podanych latach. Kolor czerwony oznacza<br>błedne zaznaczenie, kolor zielony – poprawne.                                                                                                    |
| Edytor podstawowy Edytor zaawansowany Pliki (1)                                                                                                    | Pomoc                                                                                                |                                                                                                    |
| Treść                                                                                                    |                                                                                                    |                                                                                                    |
| 2002/04-ceebAcuttiaiNegiaiFininadiaiFrancjaiGrecjaiNiszpan<br>2006/04-02007<br>2006/04-02007<br>2006/04-0000<br>2011/08/04-04-05<br>2011/08/04-04-05<br>2011/04/04-04-04-05<br>2011/04/04-04-05<br>2011/04/04-04-05<br>2011/04-04-05<br>2011/04-04-05<br>2011/04-04-05<br>2011/04-04-05<br>2011/04-04-05<br>2011/04-04-05<br>2011/04-04-05<br>2011/04-04-05<br>2011/04-05<br>2011/04 | Lajhblandiaj1flandiajLukeemburg Niemuy, Portugalia;Mischy                                            |                                                                                                    |
| Podpis                                                                                                    |                                                                                                    |                                                                                                    |
| Tekst alternatywny                                                                                                    | ۵.                                                                                                   | and the second of the second of the second o |
| Wymień które kraje wstąpiły do strefy euro w latach: 2002, 2007, 200                                                                                                    | 8, 2009, 2011, 2014 i 2015?                                                                          |                                                                                                    |
| Tutui nontovnai informanii tuvrotnai                                                                                                    | Tutui nanatuanal informanii turrotnai                                                                |                                                                                                    |
| Poprawna odpowiedź.                                                                                                    | Niepoprawna odpowiedź.                                                                               |                                                                                                    |
|                                                                                                    |                                                                                                    |                                                                                                    |
| reau pozysywiej informacji zwrotnej                                                                                                    | nese negacymiaj informacji zwrotnej<br>Sprawdź, czy zaznaczone zostały wszystkie poprawno odpowiodzi |                                                                                                    |
|                                                                                                    | ортанны, клу даднакалите докату модуские рорганите оброжения.                                        | and the second second second second second second second second second second second second second second second                                                                                                    |
| Sprawdzanie odpowiedzi<br>Z Sprawdzanie odpowiedzi                                                                                                    | d                                                                                                    |                                                                                                    |
| Tasowanie odpowiedzi                                                                                                    | W odpowiedzi istotna jest wielkość liter                                                             |                                                                                                    |

### Uporządkuj elementy

Uczniowie układają tekstowe elementy w kolejności.

W Kreatorze podstawowym dodajemy kolejno elementy, które będą musiały być ułożone w kolejności. Kolejność w Kreatorze będzie poprawną kolejnością.

|                                                                                                    |                                                    |       | Uporzadkuj wskazane cześci ballady według kolejności ich |      |
|----------------------------------------------------------------------------------------------------|----------------------------------------------------|-------|----------------------------------------------------------|------|
| /tor podstawowy Edy                                                                                         | tor zaawansowany                                   | Pomoc | następowania.                                            |      |
| ść                                                                                                    |                                                    |       | Opis dziwnego zachowania Karusi.                         | \$   |
| s dziwnego zachowania Ka<br>ne spotkanie dziewczyny<br>s emocji i przeżyć bohat<br>pacz Karusi po zniknieci | rusi.<br>z duchem zmarłego Jaś<br>erki.<br>u ducha | ka.   | Nocne spotkanie dziewczyny z duchem zmarłego Jaśka.      | \$   |
| omadzenie się ludu.<br>uszenie tłumu i zachęta                                                              | do modlitwy.                                       |       | Opis emocji i przeżyć bohaterki.                         | \$   |
| zeciw starca.<br>ra narratora w słowa Kar                                                                   | usi.                                               |       | Rozpacz Karusi po zniknięciu ducha.                      | ¢    |
|                                                                                                    |                                                    |       | Zgromadzenie się ludu.                                   | \$   |
|                                                                                                    |                                                    |       | Poruszenie tłumu i zachęta do modlitwy.                  | ¢    |
|                                                                                                    |                                                    |       | Sprzeciw starca.                                         | \$   |
|                                                                                                    |                                                    |       | Wiara narratora w słowa Karusi.                          | ¢    |
|                                                                                                    |                                                    |       | Sprzeciw starca.<br>Wiara narratora w słowa Karusi.      | orav |

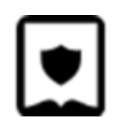

#### Grupuj elementy

Uczniowie segregują elementy, przeciągając je do grup.

W Kreatorze podstawowym dodajemy grupy, klikając przycisk "Dodaj grupę" i uzupełniamy jej nazwę. Aby do danej grupy przypisać element podrzędny, klikamy ikonę + poniżej nazwy grupy. Aby usunąć element, klikamy ikonę kosza.

| ZYTAJ DANE DEMONSTRACYJNE                  | Grupuj elementy      | Zapisz            |
|--------------------------------------------|----------------------|-------------------|
| ytanie<br>irupowanie elementów             | Grupowanie elementów |                   |
| dytor podstawowy Edytor zaawansowany Pomoc | grupa 1              |                   |
|                                            |                      | element 1 grupy 1 |
| Dodaj grupę                                |                      | element 2 grupy 1 |
| Ξ.                                         | srupa 2              | element 1 grupy 2 |
| Nazwa grupy                                | 0.444                | element 2 grupy 2 |
| <u></u>                                    | -                    |                   |
| Odpowiedź                                  |                      |                   |
| element 1 grupy 1                          |                      | Sprawdź           |
|                                            |                      | Pokaz oupowiedz   |
| Odpowiedź                                  |                      |                   |
| element 2 grupy 1                          |                      |                   |
| ₽.                                         |                      |                   |
| Nazwa grupy                                |                      |                   |
| grupa 2                                    |                      |                   |
| Odpowiedź                                  | •                    |                   |
| element 1 grupy 2                          |                      |                   |
|                                            |                      |                   |
| Odpowiedź                                  |                      |                   |
| element 2 grupy 2                          |                      |                   |

#### Uporządkuj ilustracje

Uczniowie układają obrazy w kolejności.

Dla poprawnego działania ćwiczenia należy dodać minimum dwa obrazy.

W Kreatorze podstawowym dodajemy odpowiedzi, a w zakładce "Pliki" zamieszczamy dwie grafiki - przeciągamy je w pole drag&drop.

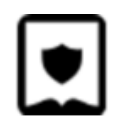

| Pytanie            |                     |           |       |          | Q07 - Ułóż w l | kolejności z ilustracją graficzną | Za      |
|--------------------|---------------------|-----------|-------|----------|----------------|-----------------------------------|---------|
| Edytor podstawowy  | Edytor zaawansowany | Pliki (2) | Pomoc |          |                |                                   |         |
| odpowiedź 1        |                     |           |       | ×        |                | •                                 | 4)      |
| Podpis             |                     |           |       | ^        |                |                                   | Sprawdź |
| Tekst alternatywny |                     |           |       | <b>.</b> |                |                                   |         |
|                    |                     |           |       |          |                |                                   |         |

#### Połącz w pary

Uczniowie przyporządkowują do siebie pozycje z dwóch kolumn.

W Kreatorze podstawowym klikamy "dodaj odpowiedź". W polach, które pojawiły się poniżej, wpisujemy słowa mające tworzyć parę. W zakładce "Pomoc" znajdują się przykładowe dane.

| Pytanie                                                                   | Q11 - Połącz teksty w pary |
|---------------------------------------------------------------------------|----------------------------|
| Edytor podstawowy Edytor zaawansowany Pomoc                               | Sprawdź<br>Śprawdź         |
| Uodaj odpowiedz          X                                                |                            |
| Podpis                                                                    |                            |
| Tekst alternatywny ,                                                      | <b>&gt;</b> .              |
|                                                                           |                            |
| Tytuł pozytywnej informacji zwrotnej Tytuł negatywnej informacji zwrotnej |                            |

Połącz w pary tekst z ilustracjami

Uczniowie łączą ze sobą ilustracje i podpisy.

W Kreatorze podstawowym dodajemy odpowiedzi, minimum dwie. Dla każdej odpowiedzi należy wypełnić dwa pola: pierwsze - odpowiedź, drugie - opis grafiki.

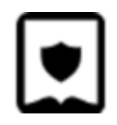

| Pytanie                                     | Q12 - Połącz w pary tekst z obrazkami |
|---------------------------------------------|---------------------------------------|
| Edytor podstawowy Edytor zaawansowany Pomoc |                                       |
| Dodaj odpowiedź<br>Answer                   | ×                                     |
| Image description                           |                                       |
| Answer<br>                                  | ×                                     |
| Minimalna ilość odpowiedzi to 2             |                                       |
| Padpis                                      |                                       |
| Tekst alternatywny                          | -<br>>.                               |

Po uzupełnieniu informacji w Kreatorze podstawowym pojawi się zakładka "Pliki". Wybrane grafiki należy przeciągnąć w pole drag&drop.

| ne                                         |                |                                | Q12 - Połącz w pary tekst z | obrazkami |           |        |
|--------------------------------------------|----------------|--------------------------------|-----------------------------|-----------|-----------|--------|
| lider and devices and the second           | Diki (2)       | Damas                          | element 1                   | •         | element 2 |        |
| ustracja dla odpowiedzi 1                  | Ilustracja dla | odpowiedzi 2                   |                             |           |           | Sprawo |
| Przeciągnij plik tutaj lub kliknij, aby go | Przeciągnij    | plik tutaj lub kliknij, aby go |                             |           |           |        |

#### Połącz w pary tekst z audio

Uczniowie łączą w pary plik dźwiękowy i podpis. W Kreatorze zaawansowanym należy wpisać odpowiedzi. Każda linia stanowi jedną odpowiedź.

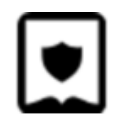

| Pytanie                             | Q57 - Połącz w pa | ary tekst z audio Za |
|-------------------------------------|-------------------|----------------------|
| Edytor zaawansowany Pliki (4) Pomoc |                   | Sprawdź              |
| Treść<br>Odpowiedź 1<br>Odpowiedź 2 |                   |                      |
| Odpowiedź 3<br>Odpowiedź 4          |                   |                      |
|                                     |                   |                      |
|                                     |                   |                      |
|                                     |                   |                      |

Pliki audio do poszczególnych elementów przypisujemy w zakładce "Pliki". Pliki numerowane są według kolejności odpowiedzi.

| rtanie                                          |                     |              |                                   | Q57 - Połącz w pary tekst z audio |        |
|-------------------------------------------------|---------------------|--------------|-----------------------------------|-----------------------------------|--------|
|                                                 |                     |              |                                   |                                   |        |
| Edytor zaawansowany                             | Pliki (4)           | Pomoc        |                                   |                                   | Sprawd |
| Audio 1                                         |                     | Audio 2      |                                   |                                   |        |
| 1                                               | 1                   |              | 1                                 |                                   |        |
| Przeciągnij plik tutaj l                        | ub kliknij, aby     | go Przeciągn | ij plik tutaj lub kliknij, aby go |                                   |        |
| załadow                                         | ać.                 |              | załadować.                        |                                   |        |
| Audio 3                                         |                     | Audio 4      | •                                 |                                   |        |
| Brzeciagnii plik tutai l                        | )<br>ub kliknij abv | 10 Przeciadn | ii plik tutai lub kliknii, aby go |                                   |        |
| E 1 / E 1 / 0 0 0 0 0 0 0 0 0 0 0 0 0 0 0 0 0 0 | ab kinking, aby     | 1120014911   |                                   |                                   |        |

W zakładce "Pomoc" znajduje się przykład wypełnionego ćwiczenia.

#### Krzyżówka

W Kreatorze zaawansowanym należy wpisać pytanie, a w kolejnym wersie odpowiedź. W nawiasie klamrowym wprowadzamy literę, która ma być częścią hasła. Pytania oddzielamy od siebie znakami ###.

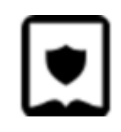

| VCZYTAJ DANE DEMONSTRACYJNE                                                                                            | Q01 - Krzyżówka z pytaniami tekstowymi Zapis:       |
|----------------------------------------------------------------------------------------------------|-----------------------------------------------------|
| Pytanie                                                                                                    | 12                                                  |
| Edytor zaawansowany Pomoc<br>Treść<br>Pytanie pierwsze<br><u>Odpowi</u> (e)dz<br>###<br>Pytanie drugie<br>Odp(o)wiedz] | 1. Pytanie pierwsze<br>2. Pytanie drugie<br>Sprawdź |
|                                                                                                    |                                                     |
|                                                                                                    |                                                     |
|                                                                                                    |                                                     |

#### Krzyżówka z ilustracjami

Uczniowie podają odpowiedzi na podstawie obrazków.

Kolejno dodajemy pliki i uzupełniamy odpowiedzi. W nawiasie klamrowym wprowadzamy literę, która ma być częścią hasła. Pytania oddzielamy od siebie znakami ###.

#### Zaznaczanie komórek tabeli

Uczeń zaznacza pola wewnątrz tabeli. Ćwiczenie może być wykorzystane w formule prawda/fałsz.

Do stworzenia tabeli możemy wykorzystać przykładową treść z zakładki Pomoc lub stworzyć własną od podstaw. Każdą komórkę tabeli opisujemy przy pomocy następujących parametrów:

text=Tekst - gdzie Tekst jest treścią wyświetlaną w komórce;

correct=1 - umieszczamy jeżeli jest to odpowiedź poprawna;

group=# - gdzie # to numer grupy; tylko jedna odpowiedź w grupie może być zaznaczona;

disabled=1 – umieszczamy, jeżeli w komórce ma znajdować się tylko tekst;

feedback=Tekst - gdzie Tekst jest treścią wyświetlaną w wiadomości zwrotnej.

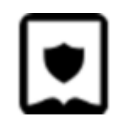

| Zaawansowane Pomoc Opcje           | Przykładowe św | viczenie     |                 |
|------------------------------------|----------------|--------------|-----------------|
| text_Dutania                       | Dutonio        | Naglówsk 2   | Neglówsk 2      |
| di sabled=1                        | Pytanie        | Nagrowek 2   | Nagrowek 3      |
| ###                                | Niepoprawna    | O Poprawna O | Niepoprawna     |
| text=Nagłówek 2                    | odpowiedz      |              | oapowiedz       |
| disabled=1                         |                | Kolumna      |                 |
| ###                                | A              | z samym      | В               |
| text=Nagłówek 3                    |                | tekstem      |                 |
| disabled=1                         |                |              |                 |
| @@@                                |                | Ċ.           | Sprawdź         |
| text=Niepoprawna odpowiedź         |                |              | Pokaż odpowiedź |
| group=1                            |                |              |                 |
| teedback=Zle!                      |                |              |                 |
| ###<br>text-Ponrawna               |                |              |                 |
| aroup=1                            |                |              |                 |
| correct=1                          |                |              |                 |
| feedback=Brawo, świetnie Ci idzie! |                |              |                 |
| ###                                |                |              |                 |
| text=Niepoprawna odpowiedź         |                |              |                 |

#### Uzupełnianie komórek tabeli

Uczniowie wpisują odpowiedzi we wskazanych polach tabeli.

Pierwsze wiersze zawsze stanowią nagłówki powstałej tabeli. Kolumny oddzielamy od siebie znakiem |. Tekst wpisany wewnątrz komórki będzie prawidłową odpowiedzią. Zakładka Pomoc zawiera przykładową tabelę.

| Zaawansowane Pomoc Ope                               | cje                         | Przykładowe p | oytanie       |                          |
|------------------------------------------------------|-----------------------------|---------------|---------------|--------------------------|
| Nagłowek 1   Nagłowek 2<br>Odpowiedź 1   Odpowiedź 2 | Nagłowek 3<br>  Odpowiedź 3 | Nagłowek      | 1 Nagłowek 2  | Nagłowek 3               |
| Odpowiedź 4   Odpowiedź 5                            | l @Tekst na stałe           |               |               | There is a               |
| Ddpowiedź 6   @Więcej tekstu                         | l @Jeszcze więcej tekstu    |               |               | Tekst na stałe           |
|                                                      |                             |               | Więcej tekstu | Jeszcze więcej<br>tekstu |
|                                                      |                             |               | Ċ             | Sprawdź                  |
|                                                      |                             |               |               | Pokaż odnowiedź          |

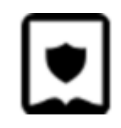

#### Przenoszenie elementów do komórek tabeli

Uczniowie przeciągają gotowe odpowiedzi do komórek tabeli. Ćwiczenie zawiera opcję dodawania odpowiedzi – dystraktorów.

Pierwsze wiersze zawsze stanowią nagłówki powstałej tabeli. Kolumny oddzielamy od siebie znakiem |. Tekst wpisany wewnątrz komórki będzie prawidłową odpowiedzią. Na końcu pseudokodu możemy dodać znacznik ###, a po nim w kolejnych liniach zdefiniować dystraktory. Zakładka Pomoc zawiera przykładową tabelę.

| aawansowane Pomoc Opcje                                                                                 | Przykładowe py | tanie       |             |             |
|----------------------------------------------------------------------------------------------------|----------------|-------------|-------------|-------------|
| lagłowek 1   Nagłowek 2   Nagłowek 3<br>Idpowiedź 1   Odpowiedź 2   Odpowiedź 3                         | Nagłowek 1     | Nagłowe     | k 2 Na      | igłowek 3   |
| ldpowiedź 4   Odpowiedź 5   @Tekst na stałe<br>ldpowiedź 6   @Więcej tekstu   @;)<br>###<br>lystraktor1 |                |             | Tek         | st na stałe |
| lystraktor2<br>lystraktor3                                                                              |                | Więcej tel  | kstu        | ;)          |
| lystraktor4                                                                                             | 0 Odpowiedź 1  | Odpowiedź 4 | Odpowied    | lź 6        |
|                                                                                                    | Odpowiedź 2    | Odpowiedź 5 | Odpowied    | dź 3        |
|                                                                                                    | dystraktor1    | dystraktor2 | dystraktor3 |             |
|                                                                                                    | dystraktor4    |             |             |             |
|                                                                                                    |                |             | æ 🔅         | Sprawdź     |

#### Wykres kołowy

Umożliwia wstawienie interaktywnego wykresu kołowego, pierścieniowego.

W każdej linii wprowadzamy wartość, a po przecinku etykietę, którą ma być podpisana. Procentowy udział w całości zostanie obliczony automatycznie.

Wykresy zawierają wiele dodatkowych funkcji, omówionych szczegółowo w zakładce Pomoc.

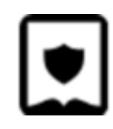

| Zaawansowane Pomoc Opcje | Przykładowy wykres |
|--------------------------|--------------------|
| 483.5, Etykieta 1        | Etykieta 5: 11.9%  |
| 211.5, Etykieta 2        | Etykieta 4: 27.2%  |
| 385, Etykieta 3          | Etykieta 4: 27.2%  |
| 483.5, Etykieta 4        | Etykieta 2: 11.9%  |
| 211.5, Etykieta 5        | Etykieta 3: 21.7%  |
| @@@                      | Etykieta 3: 21.7%  |
| type=2                   | Etykieta 4: 27.2%  |
| legend=1                 | Etykieta 4: 27.2%  |

#### Wykres z osią

Umożliwia wstawienie wykresu kolumnowego, liniowego, skumulowanego lub punktowego. W każdej linii wprowadzamy etykietę, a po przecinkach wartości liczbowe.

Wykresy zawierają wiele dodatkowych funkcji, omówionych szczegółowo w zakładce Pomoc.

| type=column | Miasto, Liczba mieszkańców, Liczba psów<br>Warszawa, 1765000, 700000<br>Kraków, 767348, 600000<br>Łódź, 694990, 500000<br>@@@<br>legend=1<br>orientation=vertical<br>Warszawa Kraków Łódź | Zaawansowane Pomoc Opcje Przykładowy wykres | Przykładowy wykres |
|-------------|----------------------------------------------------------------------------------------------------|---------------------------------------------|--------------------|
|-------------|----------------------------------------------------------------------------------------------------|---------------------------------------------|--------------------|

Ustaw wysokość słupków na wykresie

Uczeń ustawia wartości wykresu na właściwym poziomie.

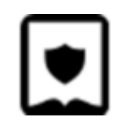

| Zaawansowana Pomoo Oncia |                              |
|--------------------------|------------------------------|
|                          | Wskaż skład procentowy kawy. |
| Kawa###25                | Kawa 42%                     |
| Mleko###20<br>Woda###9   |                              |
| @unit=%                  | Mleko 11%                    |
| @step=1                  | V                            |
| @density=50              | Woda 78%                     |
|                          | 0 50 10                      |
|                          | . Sprawdź                    |
|                          | Pokaż odpowiedź              |

#### Tablica interaktywna

Uczeń umieszcza na tle obrazka pola tekstowe, podpisy oraz ilustracje. Zadanie nie posiada automatycznego sprawdzania odpowiedzi.

W zakładce Załączniki dodajemy ilustrację, która będzie stanowić tło tablicy. Obrazki do przeciągania dodajemy dopisując linijkę image#Opis ilustracji, a następnie umieszczając pliki w zakładce Załączniki.

Szczegółowe informacje na temat konstruowania ćwiczenia znajdują się w zakładce Pomoc.

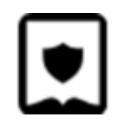

| Zaawansowane Załączniki (3) Pomoc Opcje                                                                                      | Przykładowa tablica interaktywna |
|----------------------------------------------------------------------------------------------------|----------------------------------|
| Słodycze<br>image#truskawki<br>image#ryż<br>editable-text#Tutaj wpisz tekst###10,3<br>editable-text#Tutaj wpisz tekst###10,3 | <i>≈ &amp; ¥</i>                 |
|                                                                                                    | słodycze truskawki               |
|                                                                                                    | Tutaj wpisz<br>tekst             |
|                                                                                                    | Tutaj wpisz<br>tekst             |

#### Ilustracja interaktywna

Uczeń klika oznaczone na ilustracji punkty, aby wyświetlić dodatkowe informacje na ich temat. Dostępna jest wersja z panelem bocznym lub bez (odrębne ikony na liście komponentów).

Najpierw w zakładce plik dodajemy ilustrację, na której umieszczone zostaną punkty do uzupełnienia. W polu "Opis ilustracji" uzupełniamy opis alternatywny głównej ilustracji. W celu dodania punktów, które mają wyświetlić się na ilustracji, w Kreatorze podstawowym klikamy przycisk "Dodaj punkt". Nagłówek do wyświetlanego pod punktem tekstu wpisujemy w pole "Tytuł", a treść w pole "Tekst".

W polu "Pozycja horyzontalna" wpisujemy liczbę od 0 do 100, gdzie 0 oznacza, że punkt będzie w skrajnie lewym punkcie, a 100, że punkt będzie w skrajnie prawym punkcie. Oznacza to, że jeśli wpiszemy wartość 50, punkt znajdzie się na środku.

"Pozycja wertykalna" oznacza umiejscowienie punktu w relacji góra-dół obrazka, gdzie 0 oznacza skrajną górną krawędź, a 100 skrajnie dolną krawędź.

Rozwijana lista "Umiejscowienie" pozwala nam ustalić, z której strony punktu wyświetli się okno z tekstem. Skala pozwala na ustawienie zbliżenia, które następuje po kliknięciu punktu.

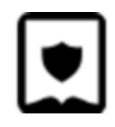

| ZYTAJ DANE DEMONSTRACYJNE                                        |                           | Ilustracja interaktywna | Zapi |
|------------------------------------------------------------------|---------------------------|-------------------------|------|
| <sup>ytul</sup><br>lustracja interaktywna                        |                           |                         | C    |
| Edytor podstawowy Edytor zaawa<br>Dodaj punkt<br>Ipis ilustracji | ansowany Pliki (1) Pomoc  |                         | 20   |
| Tytui<br>Kwiat<br>Tekst                                          |                           |                         |      |
| Słupek, pręciki, pylniki, płatki.                                |                           |                         |      |
| Pozycja pozioma [%]<br>50                                        | Pozycja pionowa [%]<br>50 |                         |      |
| Przesunięcie poziome [%]                                         | Przesunięcie pionowe [%]  |                         |      |
| 0                                                                | 0                         |                         |      |
| Umiejscowienie                                                   | Skala                     |                         |      |
|                                                                  |                           |                         |      |

#### Dziennik (pytanie otwarte)

Uczeń wprowadza odpowiedź tekstową, wybiera wariant z listy lub dodaje obraz ze swojego dysku twardego.

W Kreatorze zaawansowanym na początku wstawiamy symbole @@@, a następnie dodajemy pola do naszego dzienniczka w postaci znaczników w nawiasach klamrowych. Zatem znacznik dla tytułu naszego dziennika obserwacji to {tytul}, a znacznik do pola, które może uzupełniać uczeń, to {pole}. Możemy dodać tekst do pola, który wyświetla się przed wprowadzeniem do niego treści, np. {pole-Treść wewnatrz}. Możemy także dodawać etykiety do pól. Wtedy zamiast "-" używamy znaku "@", czyli {pole@Treść etykiety}. W celu zaznajomienia się z innymi znacznikami, które można zastosować w dzienniczku, klikamy zakładkę Pomoc.

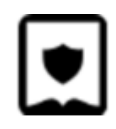

| CZYTAJ DANE DEMONSTRACYJNE                                                   |                                    |     |
|------------------------------------------------------------------------------|------------------------------------|-----|
| Zaawansowane Pomoc Opcje                                                     | Deer dala davia dala anili         |     |
| {pole} lub {pole-Treść wewnqtrz}                                             |                                    | iéé |
| Duże pole:                                                                   |                                    | 30  |
| {duzepole}<br>Data:                                                          | neoo wewnquz                       |     |
| {data}<br>Rozwijalna lista:                                                  | lub Treść wewnątrz                 |     |
| {lista@Treść etykiety#Opcja 1#Opcja 2#Opcja 3}<br>Pole do wstawienia obrazu: | Duże pole:                         |     |
| {obraz-Treść wewnqtrz}                                                       |                                    |     |
|                                                                              |                                    | 1   |
|                                                                              | Data:                              |     |
|                                                                              | DD-MM-RRRR                         |     |
|                                                                              | Rozwijalna lista:                  |     |
|                                                                              | Treść etykiety Opcja 1 🗸 🗸         |     |
|                                                                              | Pole do wstawienia obrazu:         |     |
|                                                                              | Zaloguj się, aby dodać ilustrację. |     |
|                                                                              |                                    |     |

### Dodatkowe komponenty

#### Harmonia

Rozwijane zakładki z treścią.

Tytuł nagłówka

Treść

Tytuł nagłówka

Tytuł nagłówka

Tytuł nagłówka

#### Szkicownik

Umożliwia odręczne rysowanie.

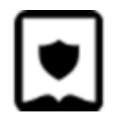

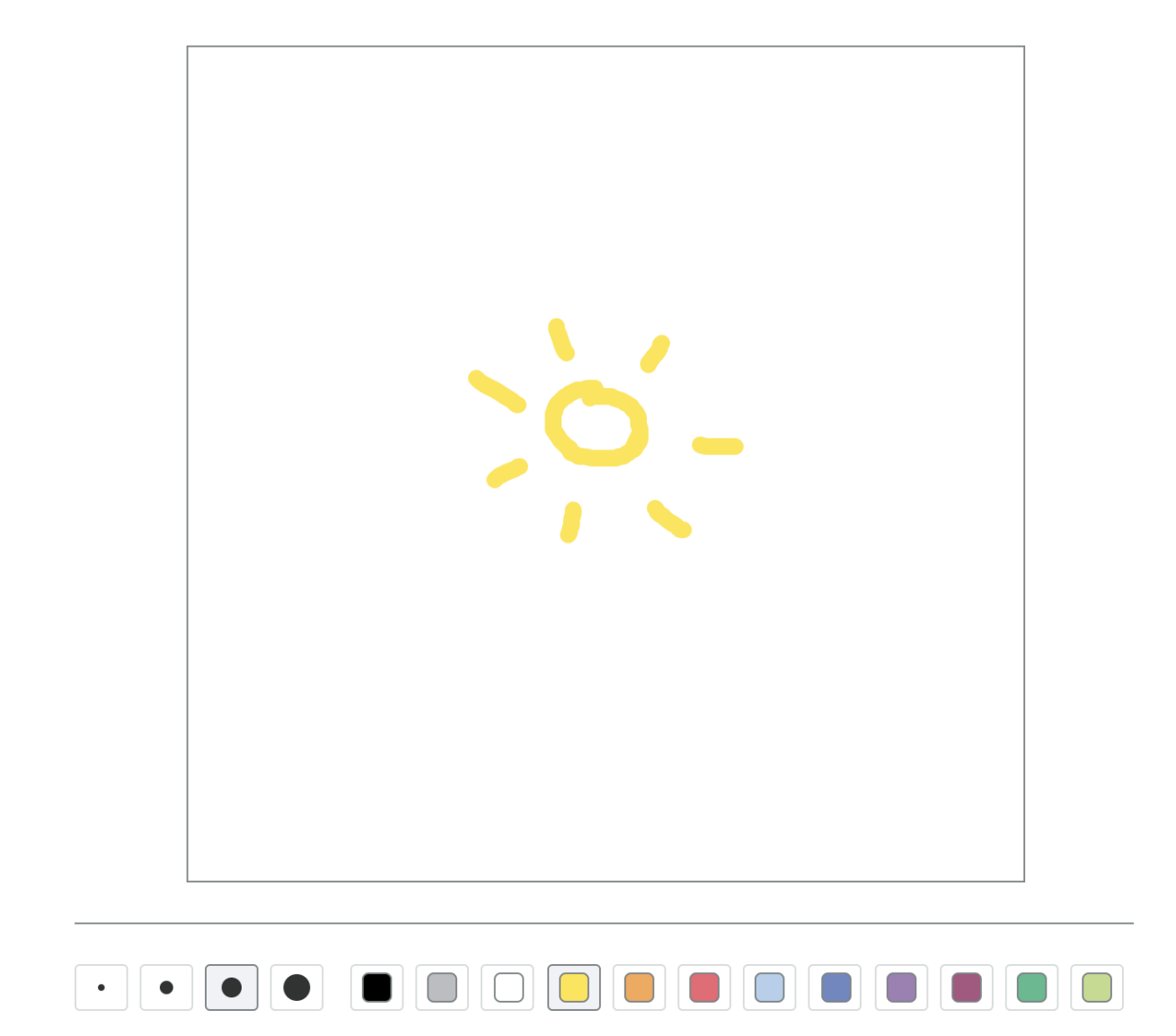

Interaktywny szkicownik

Odręczne rysowanie, dodawanie pól tekstowych i przeciąganie obrazków.

Pokaz slajdów

Automatyczna galeria obrazów z napisami.

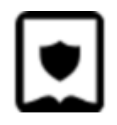

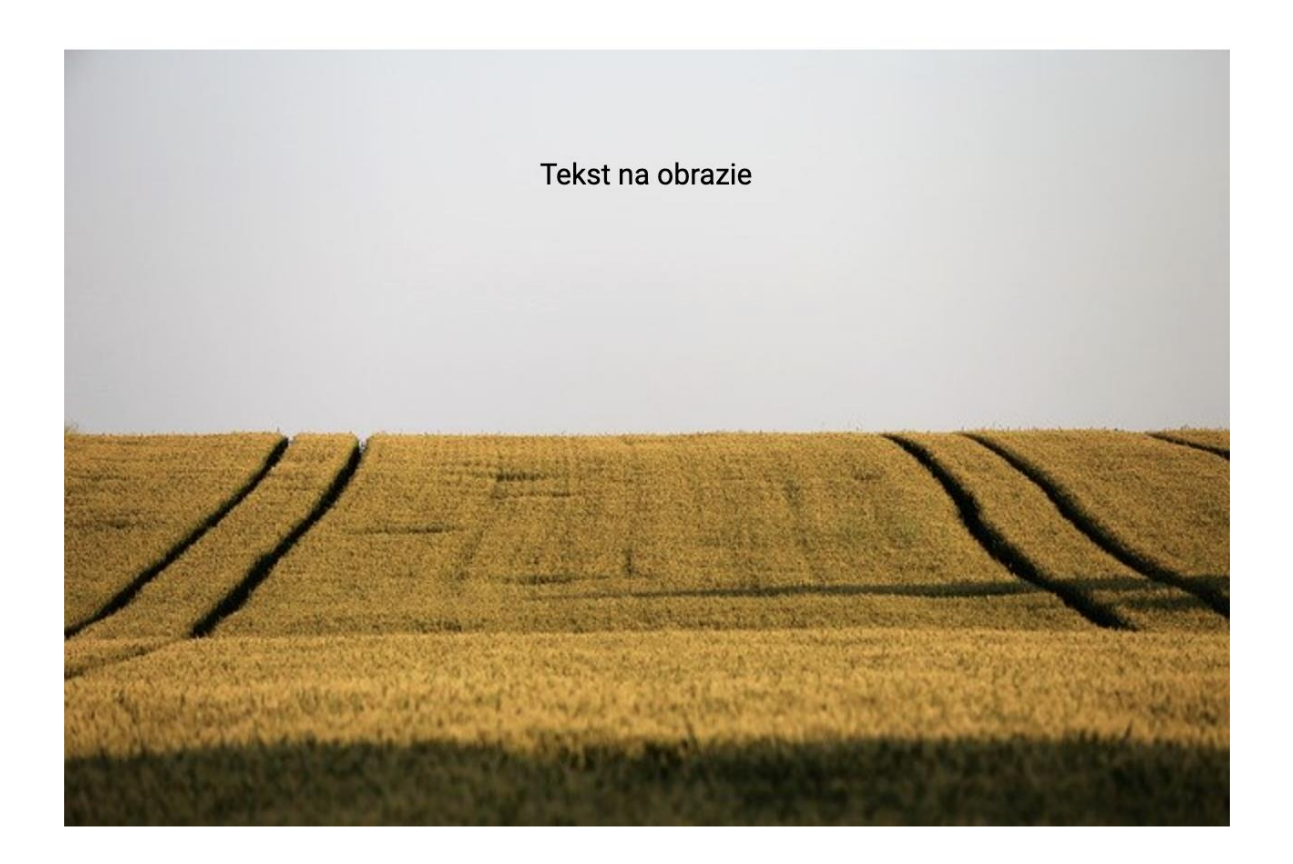

#### Oś czasu

Linia chronologiczna z możliwością zamieszczania tekstu i obrazów.

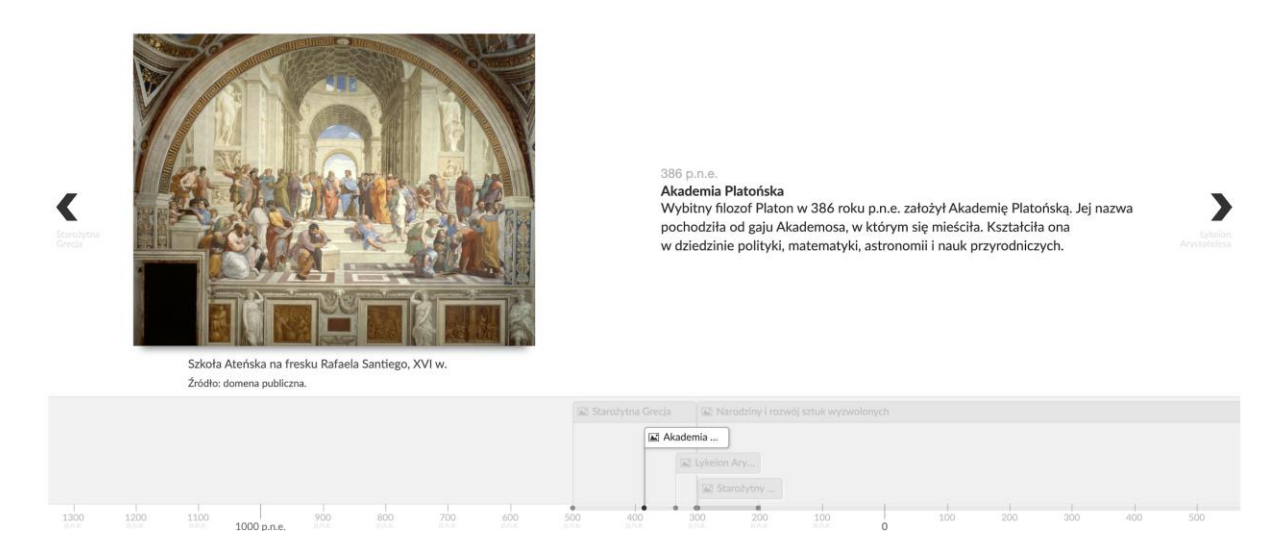

#### Dziennik z osią czasu

Formularz umożliwiający uczniom tworzenie własnych linii chronologicznych.

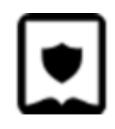

Jednoręki bandyta

Ćwiczenie, w którym uczeń decyduje, czy wylosowane elementy mają ze sobą coś wspólnego.

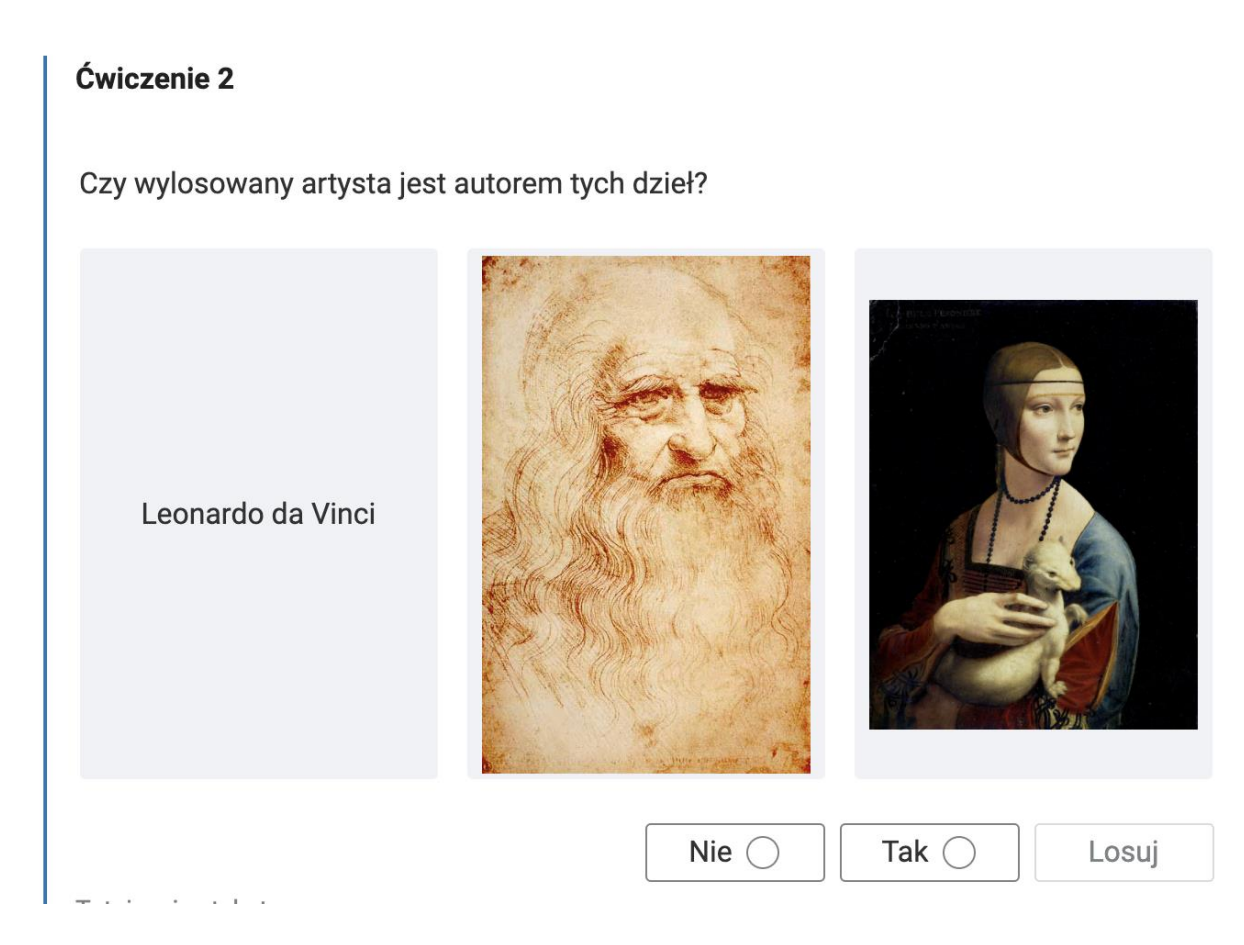

#### Fiszki

Ćwiczenie językowe wspomagające przyswajanie nowych słów.

| Banana |          |  |  |
|--------|----------|--|--|
| Odrzuć | Następna |  |  |

#### Wykreślanka

Uczniowie odnajdują słowa ukryte na planszy.

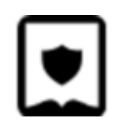

| Ν | 0 | С | В | А | Ν | А | Ν | Н | W | Ν | G |
|---|---|---|---|---|---|---|---|---|---|---|---|
| W | К | E | S | 0 | С | Н | А | Е | Т | G | R |
| Н | С | В | А | 0 | K | Y | R | М | R | Υ | U |
| F | В | G | S | D | Н | Ł | W | М | Y | К | S |
| Н | Н | Z | Н | R | D | L | В | Ν | С | Ν | Z |
| А | В | L | G | Т | В | I | W | А | R | F | К |
| Z | W | I | Ś | Ν | I | А | R | F | J | G | А |
| В | А | М | Т | Ν | W | G | R | U | S | W | Ν |
|   |   |   |   |   |   |   |   |   |   |   |   |

🔾 JABŁKO 🔵 GRUSZKA 🕑 BANAN 🕏 WIŚNIA

Memo

Gra typu memory.

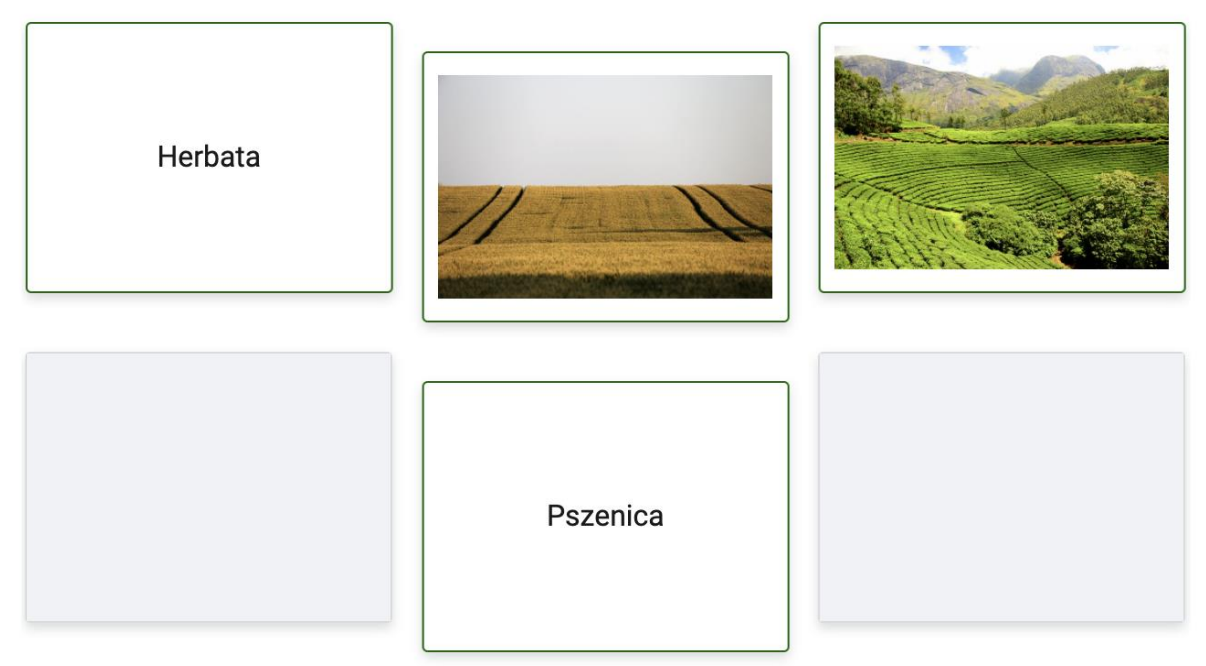

Gra decyzyjna

Umożliwia tworzenie gier wyboru w oparciu o rozgałęziające się scenariusze.

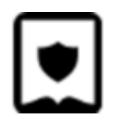

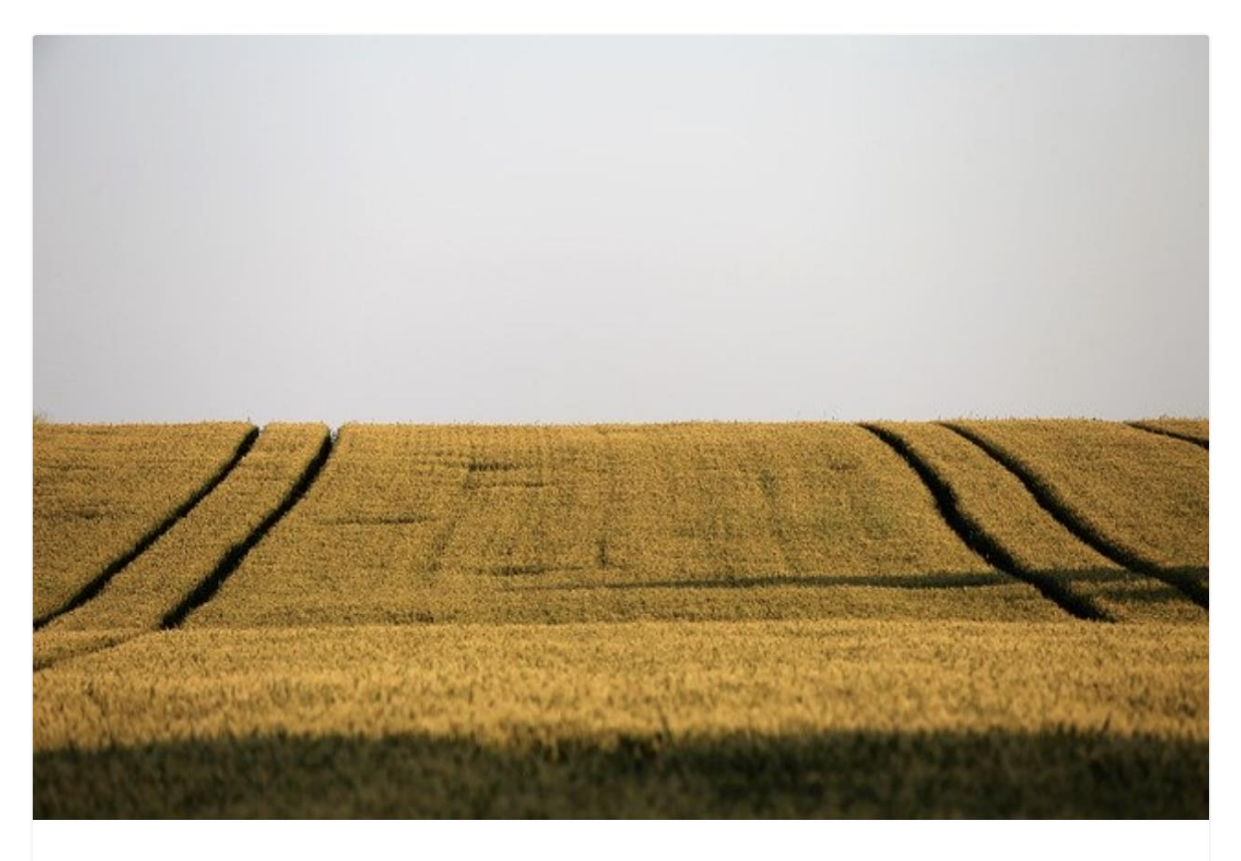

Przemierzasz pola pszenicy. W którą stronę się kierujesz?

Ruszam na zachód.

Ruszam na wschód.

Kreator krzyżówek

Uczniowie tworzą i zapisują własne krzyżówki.

Schemat - gałąź

Schemat interaktywny. Dostępna jest również wersja umożliwiająca uczniom jego edycję.

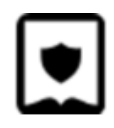

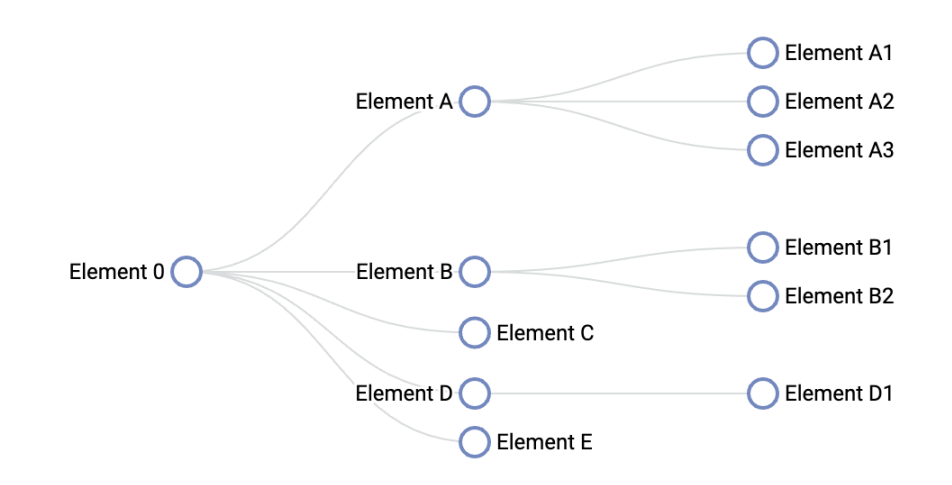

Pionowa oś czasu

Pionowa prezentacja.

| Treść bloku bez obrazka, położony po<br>lewej stronie |                                     |
|-------------------------------------------------------|-------------------------------------|
| Treść bloku bez obrazka, położony<br>domyślnie.       |                                     |
|                                                       | Troćć bloku z obrozkiom položony po |

Treść bloku z obrazkiem, położony po prawej stronie

Blockly

Komponent umożliwiający programowanie przy pomocy bloków.

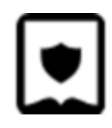

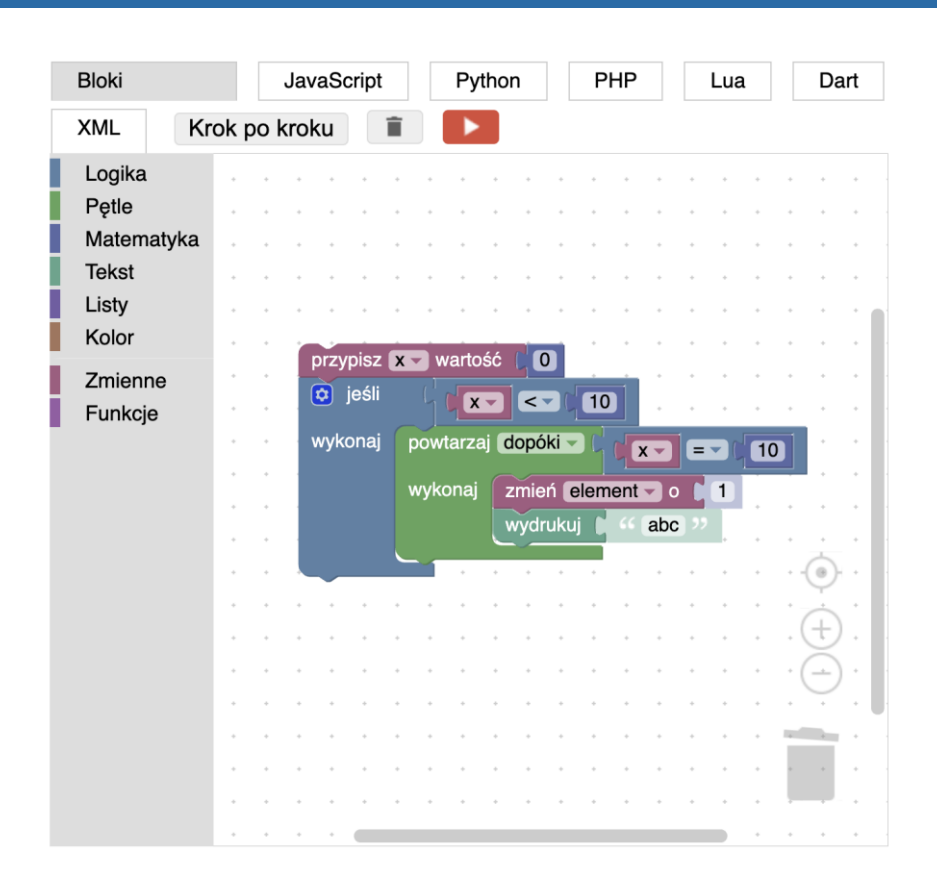

#### Symulacja

Komponent umożliwiający uczniom porównywanie informacji na wykresach poprzez edycję danych statystycznych.

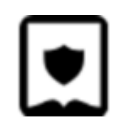

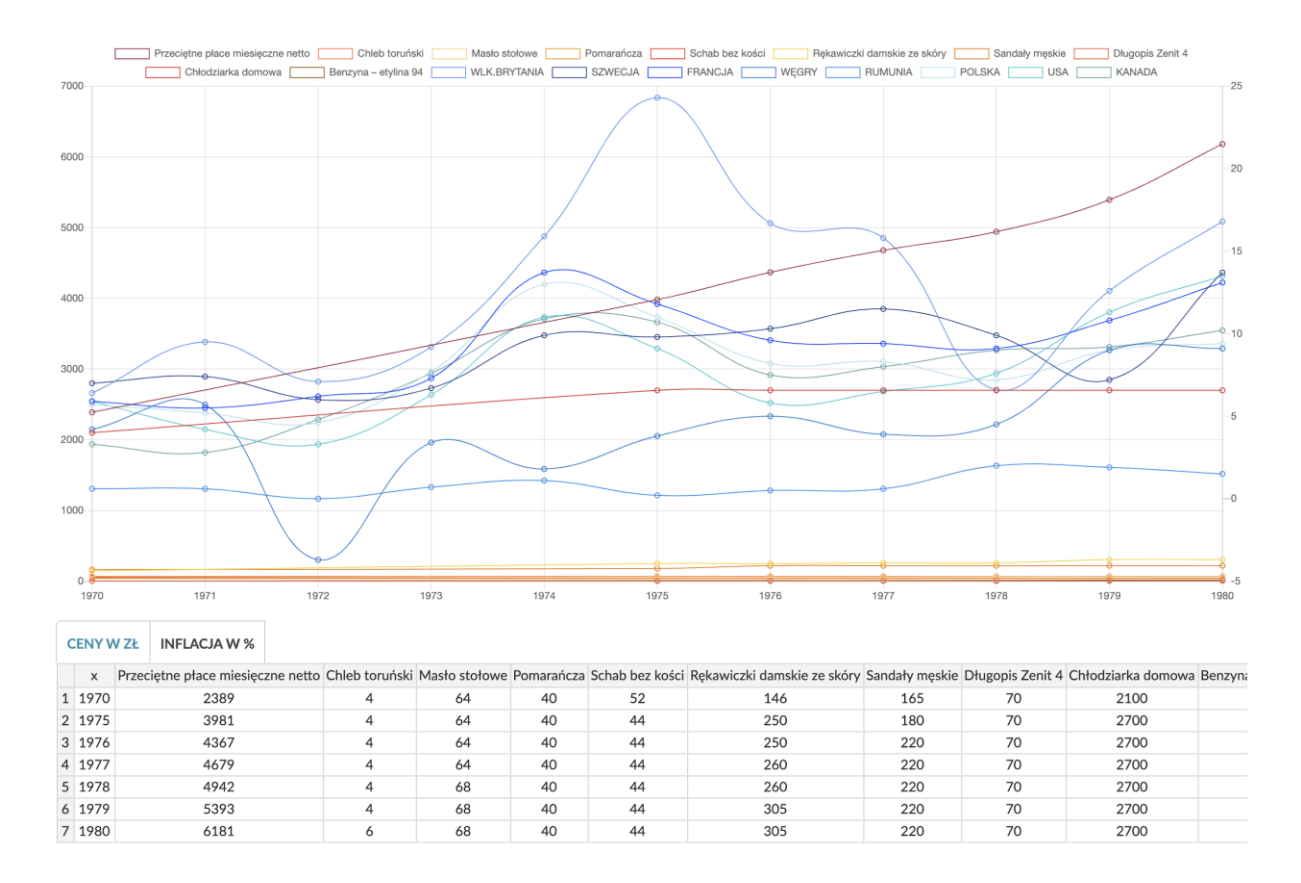

#### Mapa myśli

#### Umożliwia śledzenie powiązań między elementami.

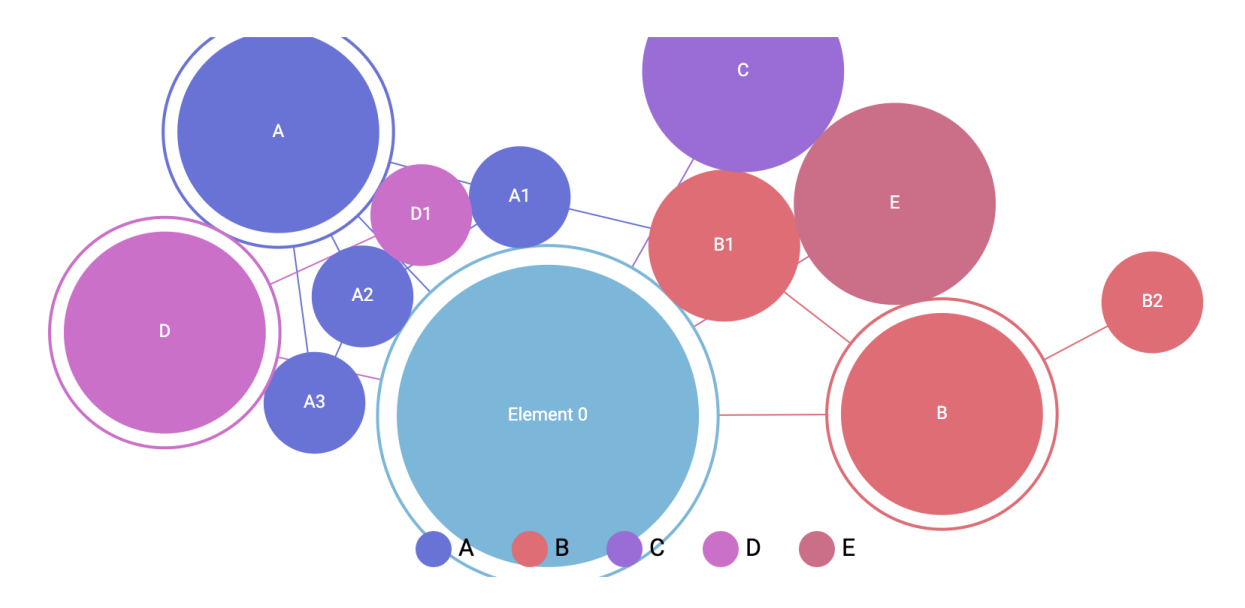

Kreator map myśli

Mapa myśli tworzona przez ucznia.

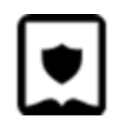

Mapa interaktywna Interaktywna mapa statystyczna.

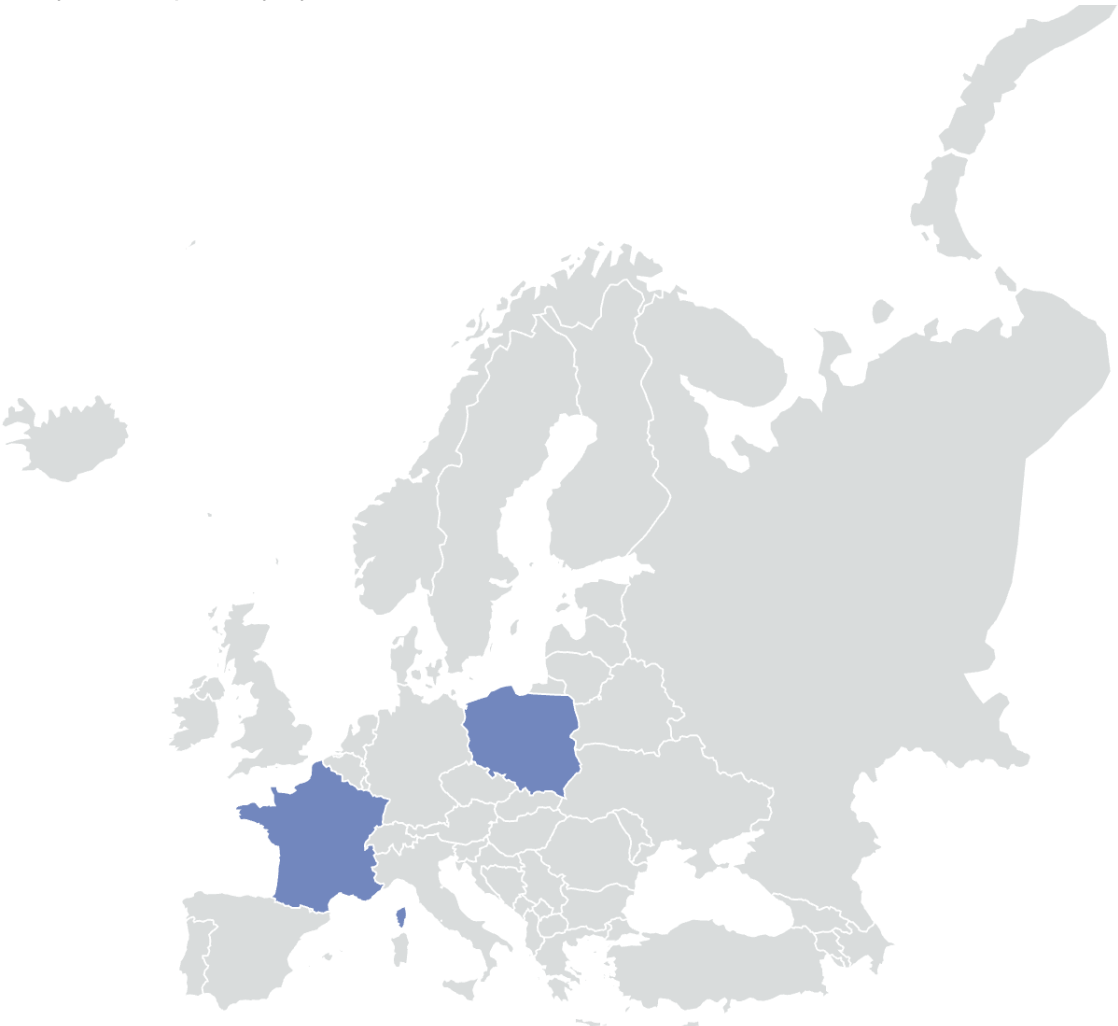

#### Tester kodu

Uczniowie wpisują kod programistyczny i sprawdzają jego poprawność.

#### Mapa warstwowa

Uczniowie włączają i wyłączają warstwy mapy, wyświetlają dodatkowe informacje nt. obszarów, dodają własne znaczniki.

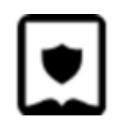

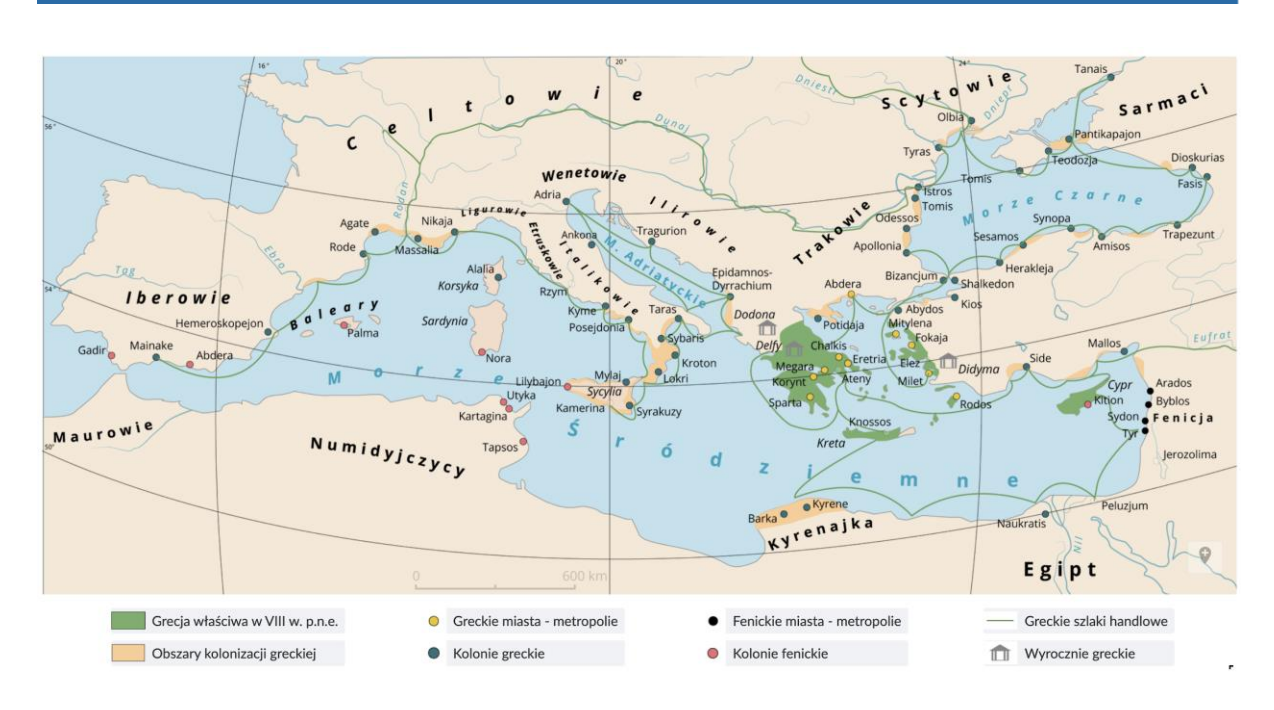

#### Kreator memów

W zakładce Zaawansowane wstawiamy meme-text# i wpisujemy nasz tekst. Możemy również skopiować i wkleić treść z zakładki Pomoc. W załącznikach dodajemy grafikę, która będzie tłem mema.

| Pytanie                                                                                   |                    |
|-------------------------------------------------------------------------------------------|--------------------|
| Zaawansowane Załączniki (1) Pomoc Opcje<br>meme-text#Tekst górny<br>meme-text#Tekst dolny | TEKST GÓRNY        |
|                                                                                           | <b>TEKST DOLNY</b> |
|                                                                                           | ANULUJ ZAPISZ      |

#### Tworzenie ćwiczeń przez uczniów

Uczniowie samodzielnie tworzą pytania testowe dla innych uczniów.

Platforma oferuje możliwość tworzenia zadań. W tym celu należy z panelu bocznego wybrać ikonę "Kreator pytań testowych". W Kreatorze zaawansowanym należy wpisać symbol "#", aby uzyskać domyślne ustawienia. W przeciwnym wypadku parametry - czyli pytanie i liczbę

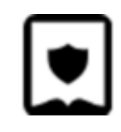

odpowiedzi - wpisujemy w osobnych liniach.

Parametr answers=# określa początkową ilość odpowiedzi (domyślnie answers=2).

Parametr multiple=# ustala typ ćwiczenia (domyślnie multiple=0, dostępne wartości: 0 dla jednokrotnego wyboru, 1 dla wielokrotnego wyboru).

Parametr lock=# pozwala zablokować możliwość dodawania i usuwania odpowiedzi (domyślnie lock=0, dostępne wartości: 0 odblokowane, 1 zablokowane).

Parametr task=@ pozwala zablokować możliwość edytowania polecenia i ustawić swoje (domyślnie task jest pusty).

W zakładce "Pomoc" znajduje się przykładowa treść ćwiczenia.

| Edycja zasobu interaktywnego |                                         |
|------------------------------|-----------------------------------------|
| Pytanie                      | E24 - Generator pytań testowych Zapis   |
| 1                            |                                         |
|                              | Tu wpisz polecenie                      |
| Edytor zaawansowany Pomoc    | Tu wpisz odpowiedź                      |
| Treść                        | Usuń odpowiedź                          |
| #                            | 🔿 Tu wpisz odpowiedź                    |
|                              | Usuń odpowiedź                          |
|                              | Wyczyść Dodaj odpowiedź Generuj zadanie |
|                              |                                         |
|                              |                                         |
|                              |                                         |

#### Testy i gry edukacyjne

Platforma posiada możliwość łączenia kilku ćwiczeń interaktywnych w jeden blok o nazwie "Test". Aby dodać Test do dokumentu, należy przeciągnąć odpowiednią ikonę z panelu bocznego. Na stronie dokumentu pojawi się niebieskie pole, do którego możemy przeciągnąć ikony ćwiczeń, które następnie będziemy edytować, lub gotowe ćwiczenia, np. takie, które mamy już na stronie dokumentu.

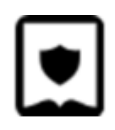

| Jstawienia testu                           |  |
|--------------------------------------------|--|
| Tytuł testu                                |  |
| Procentowy próg zaliczenia testu           |  |
| Tekst zwrotny zaliczonego testu            |  |
| Tekst zwrotny niezaliczonego testu         |  |
| Ilość ćwiczeń do wylosowania               |  |
| Limit czasu (w minutach)                   |  |
| Tryb gry (podział na poziomy trudności)    |  |
| Pula zadań - przeciągnij ćwiczenia poniżej |  |
| Wpisz tekst tutaj                          |  |

### Kreator treści dla profesjonalistów

Kreator zaawansowany opiera się na systemie znaczników Markdown, co jest szczególnie przydatne dla użytkowników zaawansowanych, umożliwiając im szybszą pracę.

Aby przejść do Kreatora zaawansowanego, klikamy ikonę <> w panelu bocznym.

| =:        | *     | - | <> | Ð |  |
|-----------|-------|---|----|---|--|
| Wprowad   | zenie |   |    |   |  |
| Przeczyta | aj    |   |    |   |  |

Wyświetli się obszar roboczy przypominający nieco kod html. Jego układ i wykorzystane znaczniki decydują o tym, jakie treści są widoczne w e-materiale. Każda treść wprowadzana

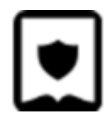

w Kreatorze wizualnym zostanie tu wyświetlona w formie pseudokodu. Przełączanie się między widokiem podstawowym i zaawansowanym nie spowoduje utraty treści – możemy robić to w dowolnym momencie w zależności od wygody.

Poniżej przykłady zastosowania podstawowych znaczników.

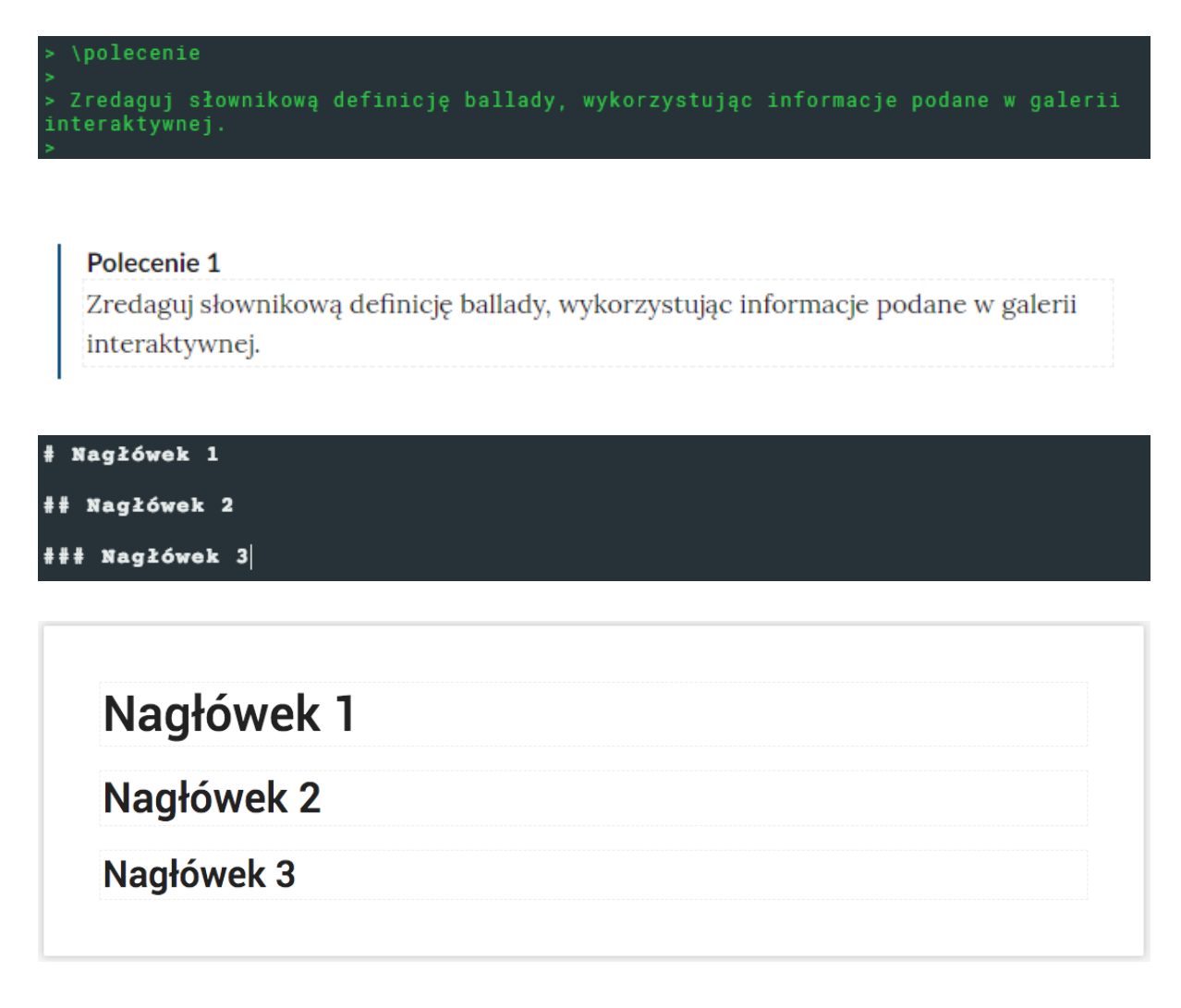

#### Wstawianie tabel

Kreator umożliwia wstawianie tabel w formacie html. W tym celu przechodzimy do Kreatora zaawansowanego. Wewnątrz tagów wstawiamy kod tabeli wygenerowany przy pomocy dowolnego Kreatora tabel html dostępnego w internecie.

#### Wstawianie sekcji widocznych tylko dla nauczyciela

Elementy dla nauczyciela można wstawiać w Kreatorze zaawansowanym przy pomocy składni:

Treść dla ucznia

\section1 \for-teacher

Treść dla nauczyciela

\section1

Treść dla ucznia

#### Wstawianie kolumn

Aby dodać kolumny, stosujemy poniższą składnię w Kreatorze zaawansowanym. Liczby po znaku równości oznaczają proporcje podziału szerokości strony między kolumnami.

\kolumna=1

Treść kolumny

\kolumna=2

Treść kolumny

\kolumna-koniec

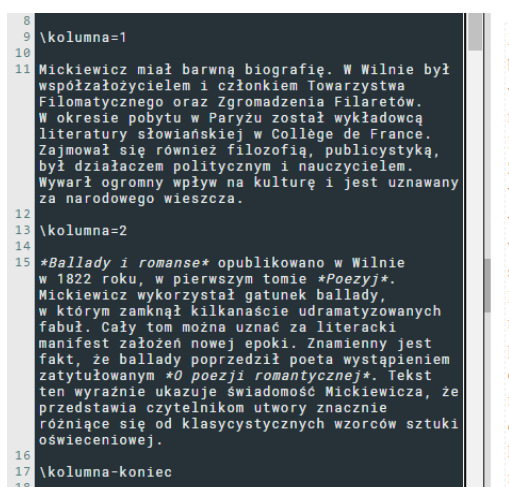

Mickiewicz miał barwną biografię. W Wilnie był współzałożycielem i członkiem Towarzystwa Filomatycznego oraz Zgromadzenia Filaretów. W okresie pobytu w Paryżu został wykładowca literatury słowiańskiej w Collège de France. Zajmował się również filozofia, publicystyką, był działaczem politycznym i nauczycielem. Wywarł ogromny wpływ na kulturę i jest uznawany za narodowego wieszcza.

Ballady i romanse opublikowano w Wilnie w 1822 roku, w pierwszym tomie Poezyj. Mickiewicz wykorzystał gatunek ballady, w którym zamknął kilkanaście udramatyzowanych fabuł. Cały tom można uznać za literacki manifest założeń nowej epoki. Znamienny jest fakt, że ballady poprzedził poeta wystąpieniem zatytułowanym O poezji romantycznej. Tekst ten wyraźnie ukazuje świadomość Mickiewicza, że przedstawia czytelnikom utwory znacznie różniące się od klasycystycznych wzorców sztuki oświeceniowej.

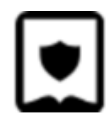

Odnośniki do innych e-materiałów

Odnośniki w formie tekstu

W Kreatorze zaawansowanym wprowadzamy pseudokod wg wzoru:

```
[tekst] \link={kod}
```

Gdzie tekst to fraza linkująca, a kod to identyfikator projektu. Na przykład:

```
Więcej na ten temat dowiesz się z lekcji
[Grochodrzewy]\link={PfmvBQE0E}
```

#### Odnośniki w formie kafli

Na podstawie identyfikatorów projektów system pobierze tytuły i okładki wskazanych materiałów.

W Kreatorze zaawansowanym wprowadzamy zapis:

```
> \grid={6,6,6}
> 
> \project-card={PwWUgv9LE}
> 
> \project-card={PpkZaFlK1}
> 
> \project-card={PiIOvtsAL}
>
```

Liczby w klamrze oznaczają proporcje kafli. Trzy liczby oznaczają trzy kolumny kafli. Zapis poskutkuje więc następującym układem.

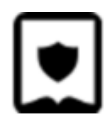

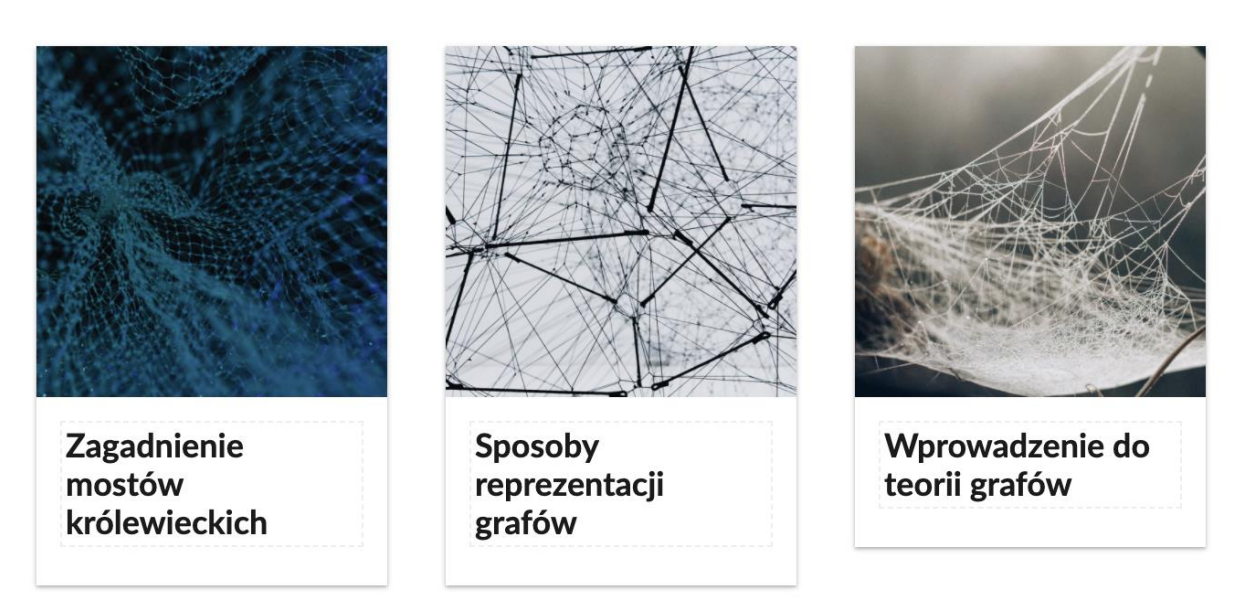

Zmodyfikowanie zapisu w sposób następujący:

```
> \grid={3,3,6}
> 
> \project-card={PwWUgv9LE}
> 
> \project-card={PpkZaFlK1}
> 
> \project-card={PiIOvtsAL}
>
```

Spowoduje, że układ ulegnie zmianom.

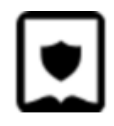

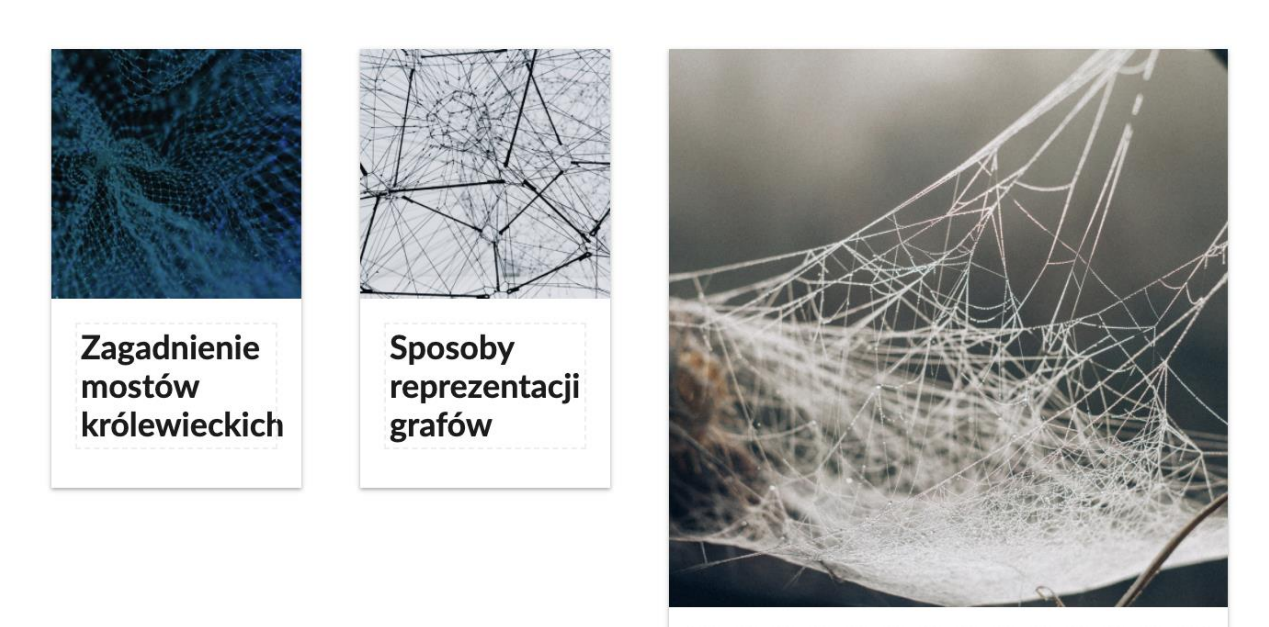

Wprowadzenie do teorii grafów

### Zwiększanie dostępności e-materiałów

Teksty alternatywne ilustracji

 Aby dodać opis alternatywny do ilustracji, klikamy ikonę edycji (ołówka) widoczną po wskazaniu go kursorem myszy.
 W otwartym oknie, po prawej stronie widoczne jest pole tekstowe, w które wprowadzamy opis alternatywny. Opisy alternatywne będą widoczne dla użytkowników korzystających z czytników ekranowych.

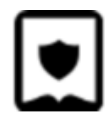

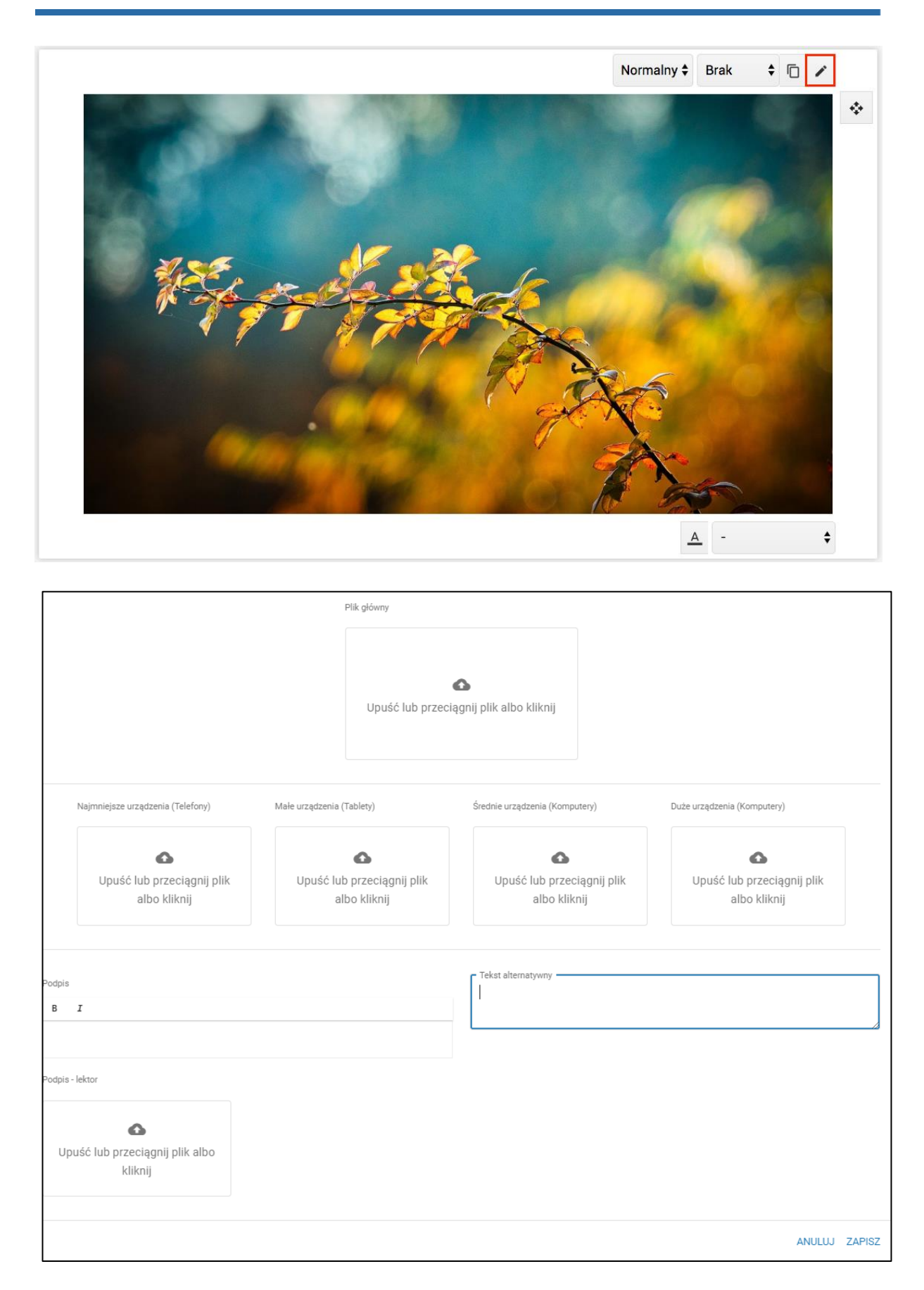

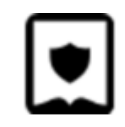

#### Alternatywne wersje plików wideo (np. język migowy)

Dla plików multimedialnych, takich jak filmy, istnieje możliwość dodania alternatywnych ich wersji, np. z dodatkową warstwą zawierającą tłumaczenie na język migowy.

W tym celu, po dodaniu filmu w sposób identyczny z dodawaniem obrazka, przeciągamy wersję alternatywną na pole Alternatywa WCAG.

| Pik główy Iteratywa ścieżka wideo dla osób niepełnosprawnych     Image: Strategy strategy s        | Wędrowki ludow inst | _cut.mp4             |                        |                         |                                  | E |
|----------------------------------------------------------------------------------------------------|---------------------|----------------------|------------------------|-------------------------|----------------------------------|---|
| Vedeovski ludovi upsdeb       Lipit Lipit Li |                     | Plik główny          | <u>+</u>               | Alternatywa ścieżka wid | deo dla osób niepełnosprawnych   |   |
| Poster (1920 x 1080)     Napisy     Napisy     Napisy dla niesłyszących       Image: Strategy of the strategy of the strateg                           |                     | Vędrówki ludo        | wijupadek<br>chodniego | Upuść lub prz           | 💽<br>reciągnij plik albo kliknij |   |
| Załadowany plik:<br>*GRYpck7P4d6YtwiEIT7ZA Upuść lub przeciągnij plik<br>albo kliknij                                                                                                    |                     | Poster (1920 x 1080) | Napisy                 | <u>+</u>                | Napisy dla niesłyszących         |   |
|                                                                                                    |                     |                      |                        |                         |                                  |   |

Użytkownicy będą mogli wyświetlić alternatywną wersję multimedium, wybierając ją z listy na odtwarzaczu.

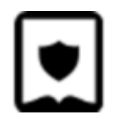

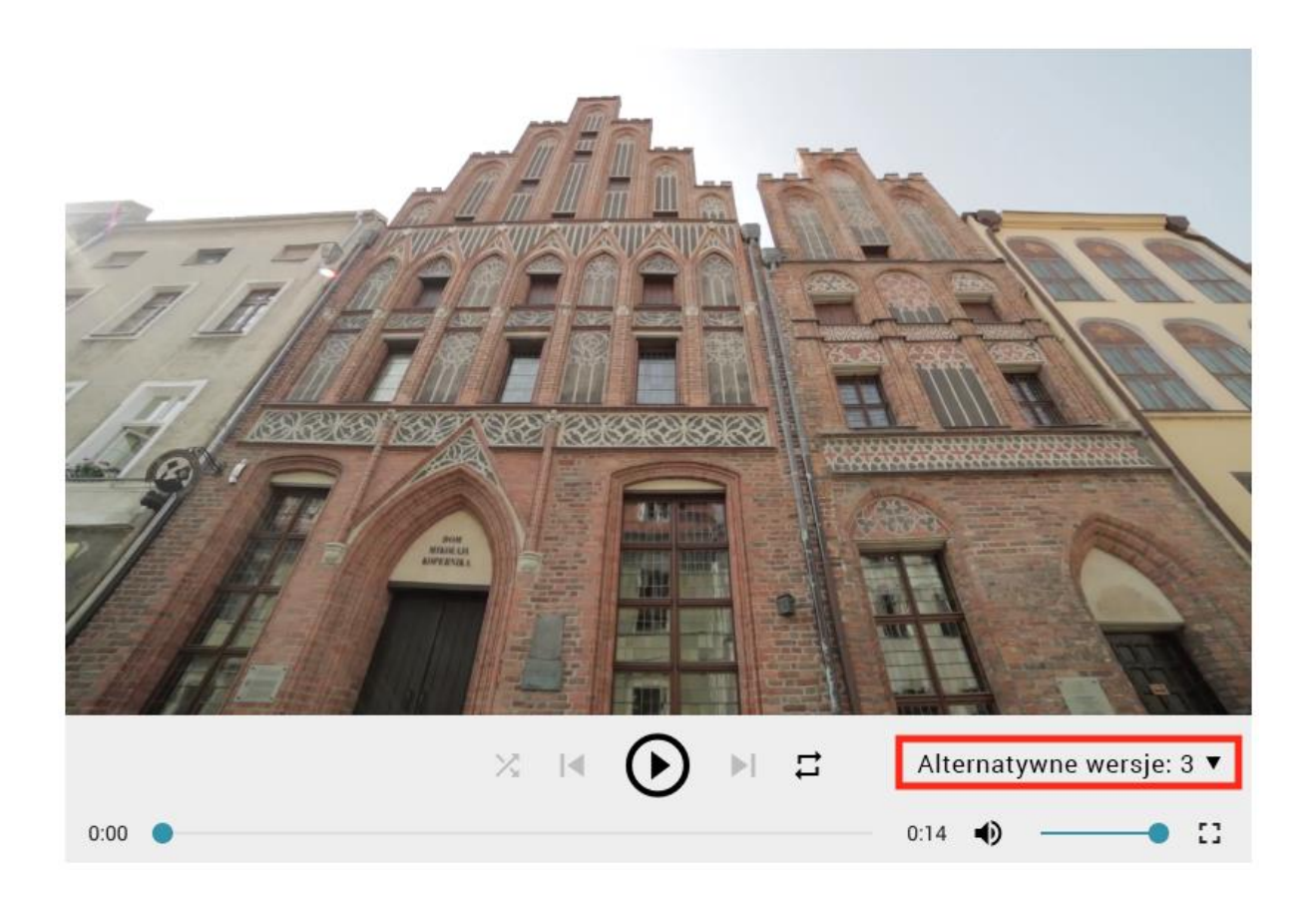

#### Opisy alternatywne ilustracji wewnątrz ćwiczeń interaktywnych

Wiele z interaktywnych komponentów zawierających ilustracje umożliwia uzupełnianie ich o opisy alternatywne. Dokonujemy tego wewnątrz okna edycji ćwiczenia.

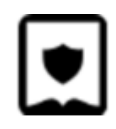

| Co przedstawia                  | ilustracja?         |                |       |       |      |                        |                             |
|---------------------------------|---------------------|----------------|-------|-------|------|------------------------|-----------------------------|
| WCZYTAJ DANE D                  | EMONSTRACYJNE       |                |       |       |      |                        |                             |
| Podstawowe                      | Zaawansowane        | Załączniki (1) | Pomoc | Opcje | Co p | rzedstawia ilustracja? |                             |
| Dodaj odpowi                    | edź                 |                |       |       |      | Kwiat lilii            |                             |
| Opis ilustracji                 |                     |                |       |       |      | Biały kwiat            | 54                          |
| nustracja prze                  | ustawia kwiat iiiii |                |       |       |      | Jabłoń                 |                             |
| Poprawna odpowied:<br>Odpowiedź |                     |                |       |       |      |                        | Sprawdź     Pokaż odpowiedź |
| Kwiat lilii                     |                     |                |       |       |      |                        |                             |
| Poprawna odpowied:<br>Odpowiedź | 2                   |                |       |       |      |                        |                             |
| Biały kwiat                     |                     |                |       |       |      |                        |                             |
| Poprawna odpowied:              | <u>•</u>            |                |       | T     |      |                        |                             |
| Odpowiedź                       |                     |                |       |       |      |                        |                             |
| Jabłoń                          |                     |                |       |       |      |                        |                             |
|                                 |                     |                |       |       |      |                        |                             |

#### Dodawanie alternatywnych ćwiczeń

Niektóre komponenty interaktywne, jak np. ćwiczenie typu Wskaż na obrazku, ze względu na swoją specyfikę nie będą dostępne dla osób z poważnymi dysfunkcjami wzroku. Zaleca się, aby dla tego typu interakcji zamieszczać ćwiczenia alternatywne, o zbliżonej wartości edukacyjnej. Można tego dokonać przy pomocy bloku Alternatywa WCAG (dostępnego na dole pierwszej zakładki komponentów).

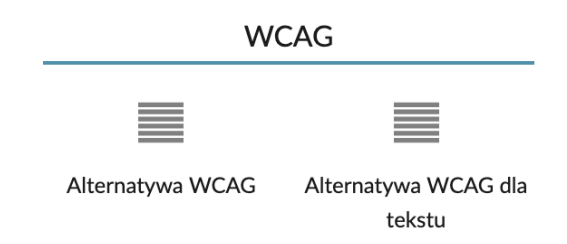

Po przeciągnięciu komponentu umieszczamy w nim ćwiczenie do zastąpienia (na górze) oraz ćwiczenie zastępujące (na dole).

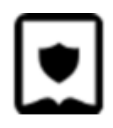

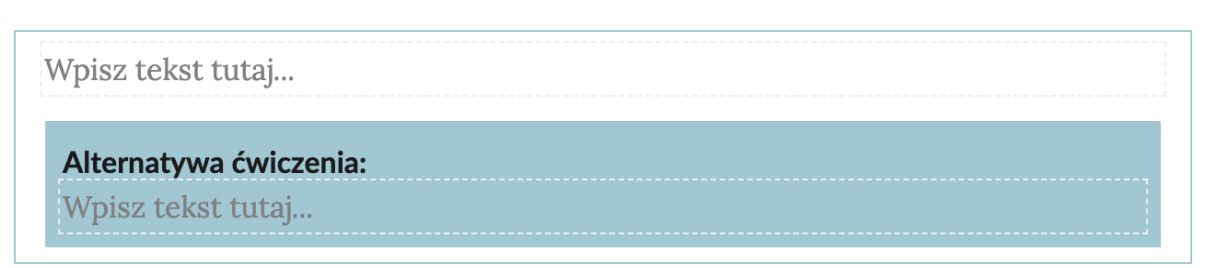

Gotowa struktura powinna wyglądać następująco (wewnątrz niebieskiej ramki):

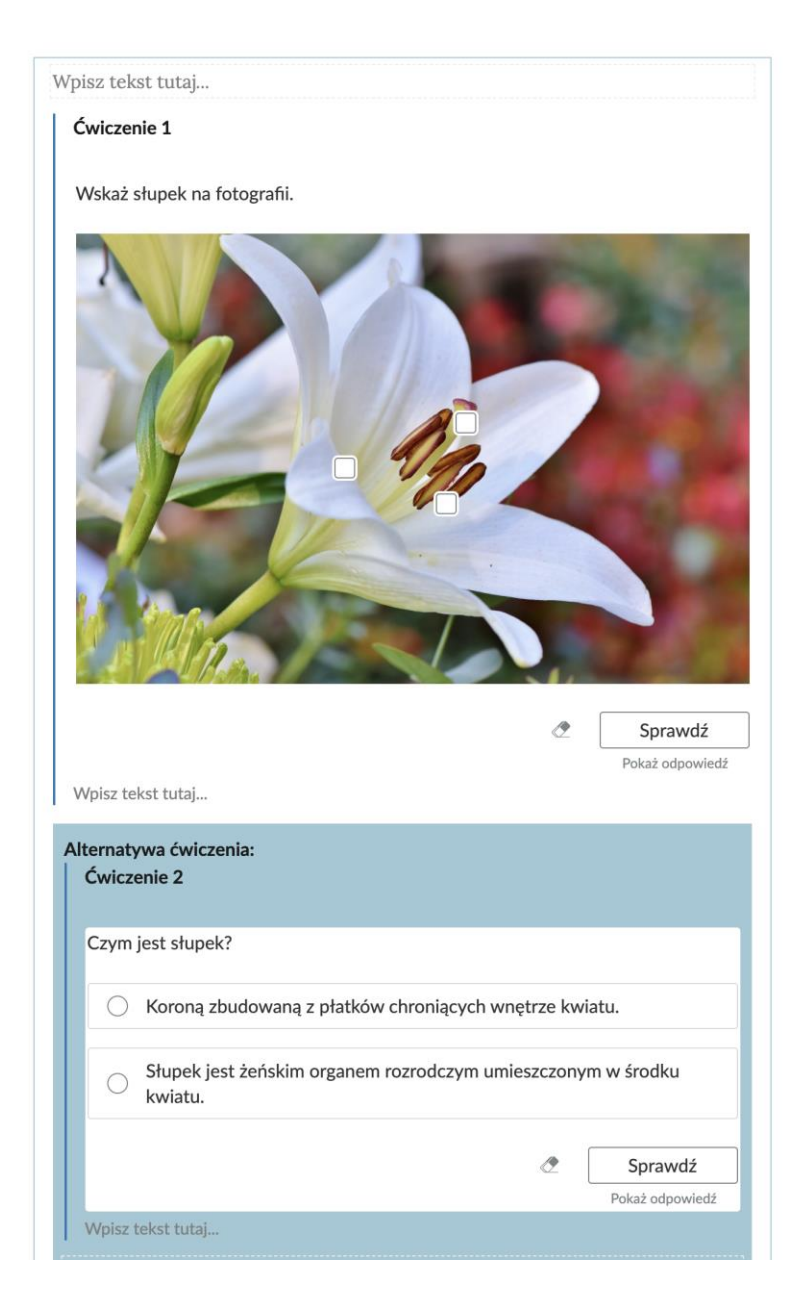

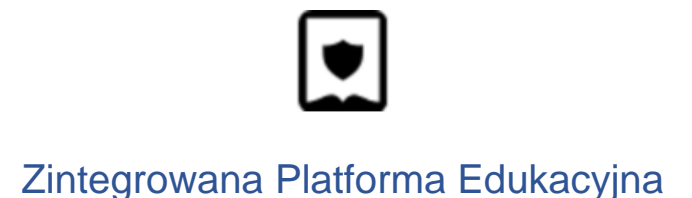

### Kreator dla materiałów edukacji wczesnoszkolnej (Zgrzyciaki)

Treści przeznaczone dla uczniów pierwszych klas szkoły podstawowej zostały wytworzone przed uruchomieniem aktualnej wersji platformy edukacyjnej, stąd ich edycja jest ograniczona.

Istnieje jednak możliwość wprowadzania podstawowych zmian, takich jak poprawki tekstowe, podmiana ilustracji, plików dźwiękowych czy paczek html z widżetami interaktywnymi.

Aby rozpocząć edycję, klikamy jeden z projektów i przechodzimy do zakładki Edycja.

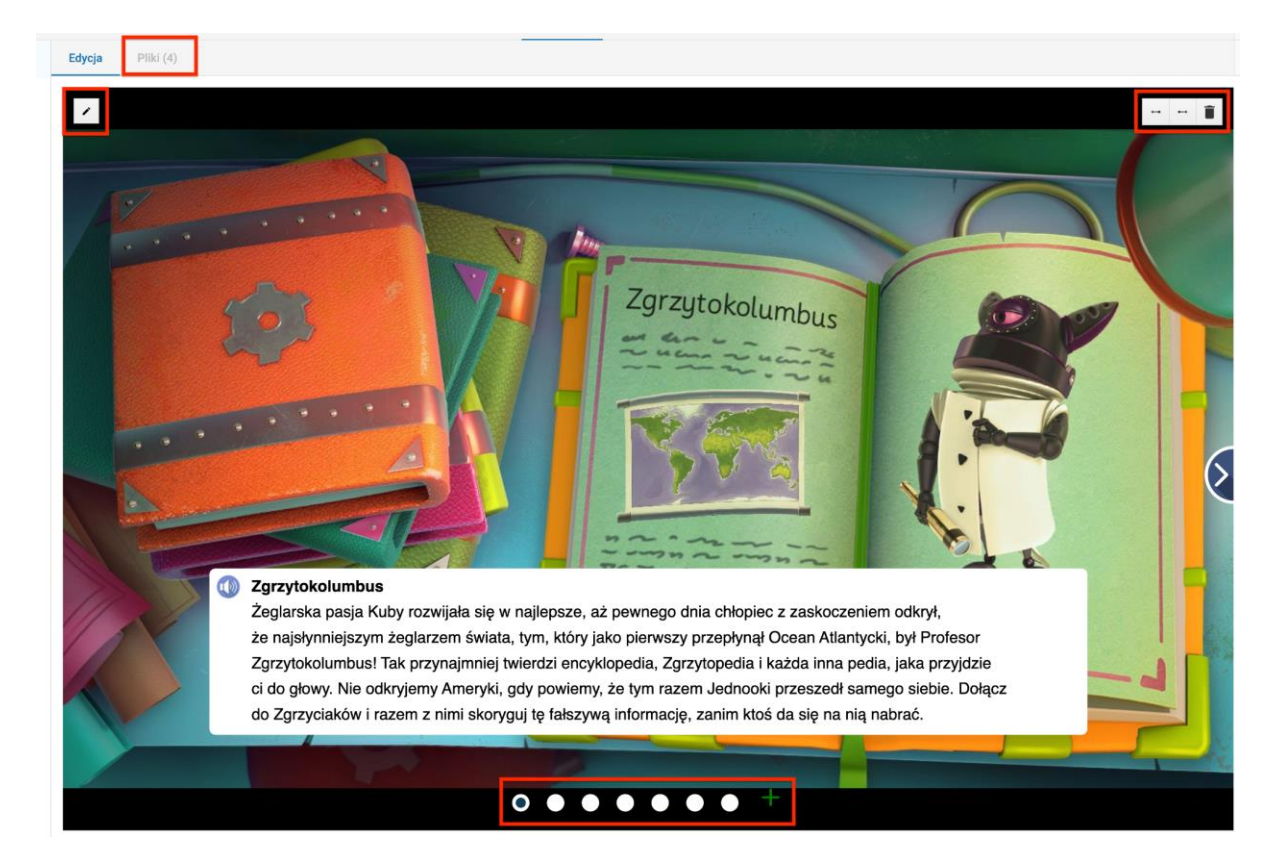

W zakładce Pliki znajdziemy nagrania lektorskie awatarów całego projektu.

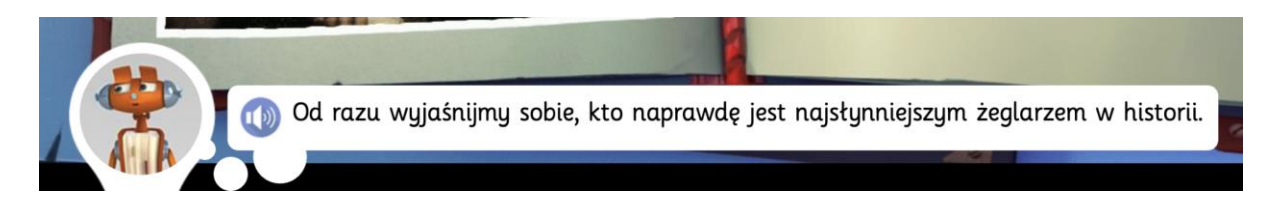

**Strzałki** w prawym górnym rogu umożliwiają przestawianie kolejności aktualnie wyświetlanego ekranu w hierarchii. **Ikona kosza** usuwa stronę.

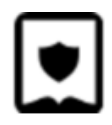

Na dole strony znajdują się kropki służące do przechodzenia między ekranami. Nowe ekrany dodajemy przy pomocy ikony plusa.

Do edycji ekranu przechodzimy klikając ikonę ołówka w lewym górnym rogu.

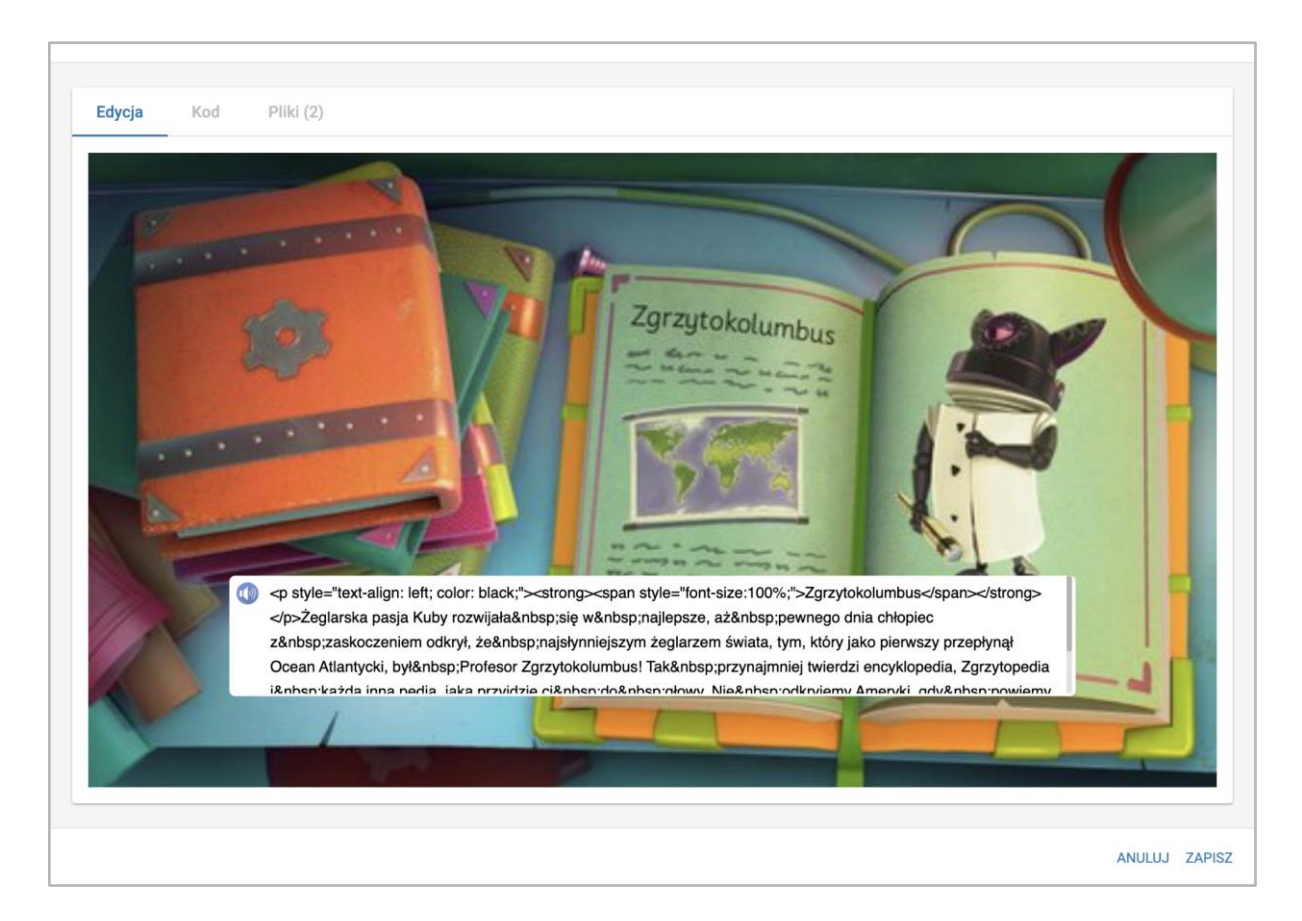

W otwartym oknie możemy zmienić tekst wyświetlany na ekranie. Możemy tu stosować tagi języka html.

W zakładce kod możemy wyświetlić i edytować kod ekranu.

Zakładka Pliki umożliwia nam podmianę pliku lektora i ilustracji tła. Tutaj dodajemy także opis alternatywny dla tej ilustracji.

Jeżeli na ekranie jest awatar, możemy zmienić jego rodzaj korzystając z listy rozwijanej.

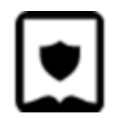

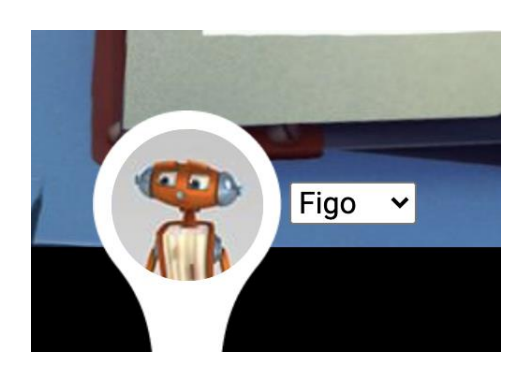

Jeżeli na ekranie osadzono widżet interaktywny, po przejściu do edycji ekranu możemy pobrać plik źródłowy lub podmienić go na inny. Możemy także dodać opis alternatywny dla całej aktywności.